VPGD: 142 Đường Lê Duẩn, Phường Khâm Thiên,Quận Đống Đa, Hà Nội Điện thoại: 0975765566 Website: gh68.eposi.vn

## MỤC LỤC

| PHẦN 1: GIỚI THIỆU HỆ THỐNG  | 2  |
|------------------------------|----|
| 1.1. Giới thiệu              | 2  |
| 1.2. Đăng nhập hệ thống      |    |
| PHẦN 2: GIÁM SÁT ONLINE      | 4  |
| 2.1. Mô tả                   | 4  |
| 2.2. Khung chi tiết xe       | 4  |
| 2.3. Thao tác tìm kiếm       | 5  |
| PHẦN 3: XEM LẠI LỘ TRÌNH     | 6  |
| PHẦN 4: BÁO CÁO QCVN31/2014  | 7  |
| PHẦN 5: BÁO CÁO TT09/2015    | 11 |
| PHẦN 6: BÁO CÁO DOANH NGHIỆP | 14 |
| PHẦN 7: QUẢN LÝ              | 19 |

VPGD: 142 Đường Lê Duẩn, Phường Khâm Thiên,Quận Đống Đa, Hà Nội Điện thoại: 0975765566 Website: gh68.eposi.vn

## PHÀN 1: GIỚI THIỆU HỆ THỐNG

#### 1.1. Giới thiệu

- Tài liệu này dùng để hướng dẫn người dùng có thể đăng nhập và sử dụng được các chức năng của hệ thống phần mềm GPS
- Cấu trúc tài liệu gồm 2 phần:
  - Giới thiệu hệ thống
  - Hướng dẫn sử dụng, khai thác các chức năng phần mềm
- Yêu cầu cơ bản để có thể vào được hệ thống
  - Cấu hình tối thiểu của máy tính:
    - o CPU 2Ghz
    - o RAM 2GB
    - o HDD 40GB
    - Màn hình LCD: 13"
  - Yêu cầu phần mềm trên máy tính: Hệ điều hành WINDOWS XP/ VISTA/ WINDOWS 7. Sử dụng các trình duyệt phổ biến như Mozilla Firefox (phiên bản 3.0 trở lên), Google Chrome.
  - Yêu cầu đường truyền Internet: Hạn chế đến mức thấp nhất việc chia sẻ đường truyền ADSL với các bộ phận khác trong doanh nghiệp. Tốc độ tối thiểu 2 Mbps. Tốt nhất sử dụng 02 đường truyền của 02 nhà cung cấp dịch vụ khác nhau, mỗi đường truyền tối thiểu tốc độ download là: 2Mbps kết nối thông qua thiết bị chia sẻ internet (load balancing). Thiết bị load balancing nâng cao tốc độ kết nối internet, chỉ mất internet khi cả hai nhà cung cấp dịch vụ internet đều bị lỗi (thiết bị này bán phổ biến ở các công ty cung cấp máy tính lớn)

VPGD: 142 Đường Lê Duẩn, Phường Khâm Thiên,Quận Đống Đa, Hà Nội Điện thoại: 0975765566 Website: gh68.eposi.vn

#### 1.2. Đăng nhập hệ thống

### ➤ Mô tả

- Hướng dẫn người dùng đăng nhập được vào hệ thống để sử dụng được các chức năng của phần mềm.
- > Thao tác thực hiện
- Để vào được hệ thống trên máy tính, bạn sử dụng các trình duyệt phổ biến như Mozilla Firefox (phiên bản 3.0 trở lên), Google Chrome.

### > Vào hệ thống

- Người dùng vào trình duyệt, gõ địa chỉ https://gps.eposi.vn/
- Giao diện hiển thị trang đăng nhập như sau:

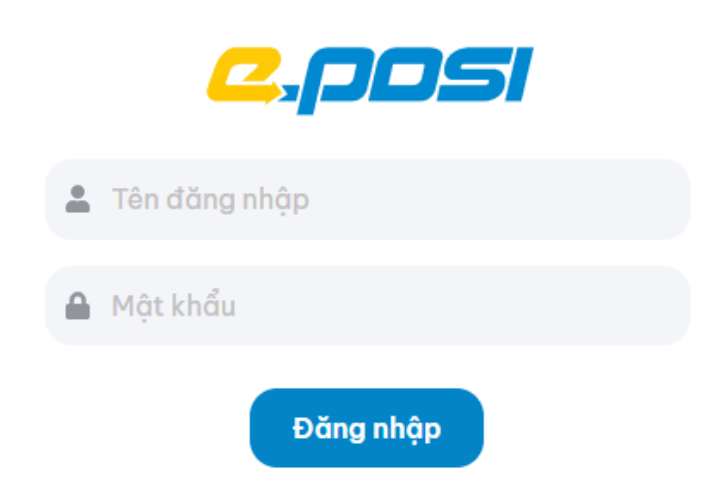

- Đăng nhập vào hệ thống
  - Bước 1: Gõ tên đăng nhập và mật khẩu đã được cung cấp
  - Ví dụ: Tên đăng nhập: demo
  - Mật khẩu: demo123456
  - Bước 2: Nhấn nút đăng nhập, hệ thống báo thành công
  - Giao diện hiển thị hệ thống như sau:
- Các thông tin hiển thị màn hình sau khi đăng nhập:
  - Danh sách xe, vị trí hiện tại của xe
  - Trạng thái hoạt động
  - Bản đồ theo dõi xe

VPGD: 142 Đường Lê Duẩn, Phường Khâm Thiên,Quận Đống Đa, Hà Nội Điện thoại: 0975765566 Website: gh68.eposi.vn

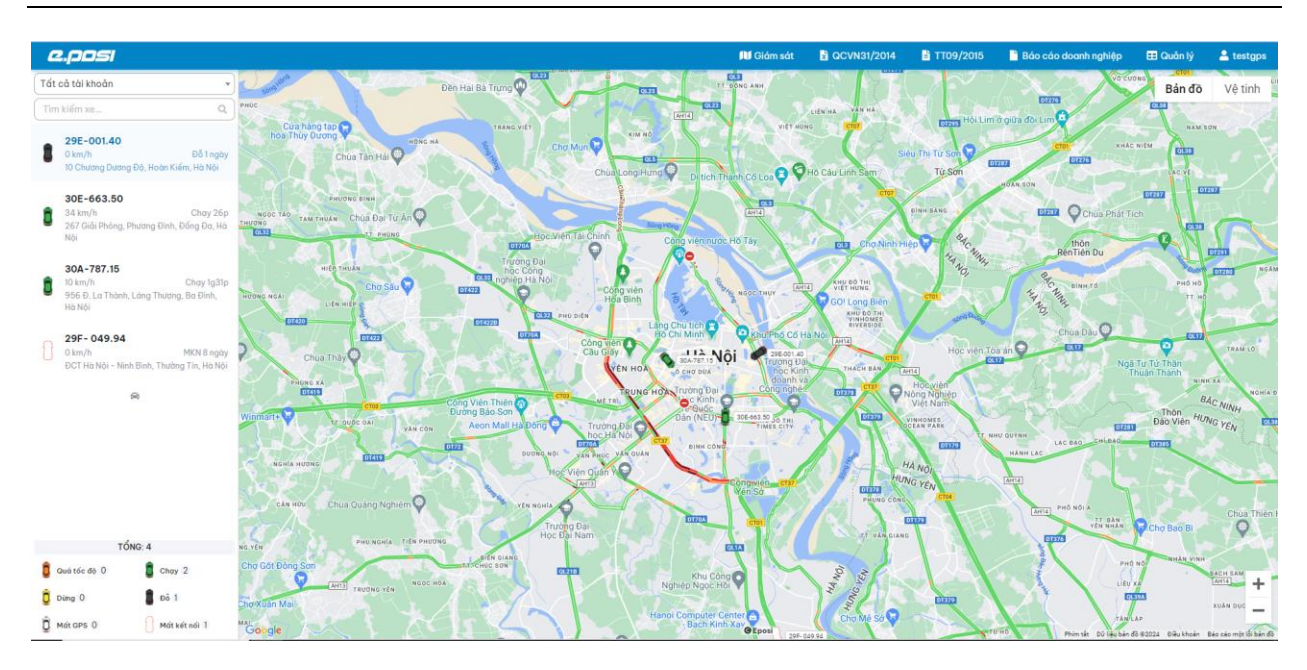

## PHÀN 2: GIÁM SÁT ONLINE

### 2.1. Mô tả

> Cung cấp cho người dùng tổng quan các thiết bị đã được lắp đặt và vận hành

### 2.2. Khung chi tiết xe

- > Thông tin chung: Biển số xe, Thời gian thiết bị gửi lên (bản tin cuối cùng), Vị trí hiện tại
- Thông tin hành trình: Trạng thái (đang chạy, dừng, đỗ,...), Tín hiệu GSP, Động cơ (bật, tắt), Tổng km trong ngày, Tổng km xe đi, Thời gian lái xe trong ngày, Thời gian lái xe liên tục, Số lần quá tốc độ
- Thông tin lái xe: Họ tên, Số điện thoại, Email, Giấy phép lái xe, Ngày hết hạn Giấy phép lái xe
- Ý nghĩa biểu tượng thiết bị: Được mô tả ở phía dưới, bên trái của trang giám sát (có kèm theo số lượng xe tương ứng)

VPGD: 142 Đường Lê Duẩn, Phường Khâm Thiên,Quận Đống Đa, Hà Nội Điện thoại: 0975765566 Website: gh68.eposi.vn

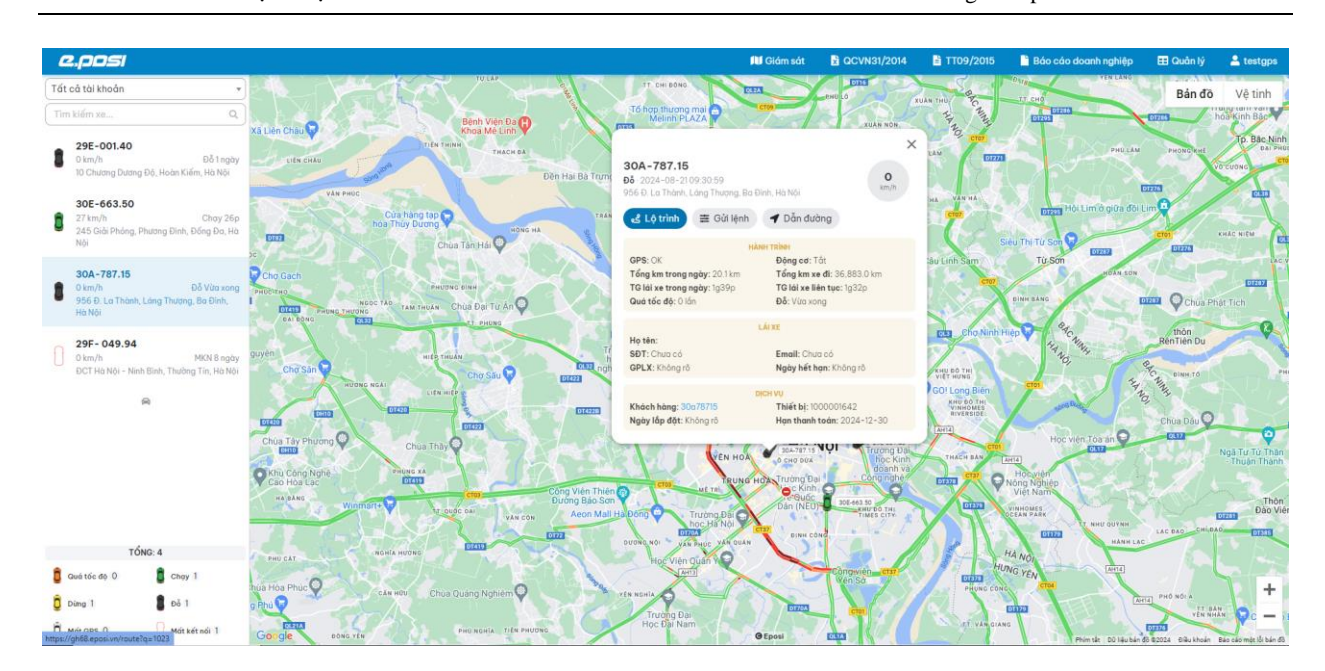

#### 2.3. Thao tác tìm kiếm

| <i>e.posi</i>    |    |
|------------------|----|
| Tất cả tài khoản | •  |
| Tìm kiểm xe      | ٩, |

- Trong trang giám sát, người dùng nhấn vào ô tìm kiếm ở phía trên bên trái
- Sau đó, tiến hành nhập toàn bộ hoặc một phần biển số xe cần xem
- Hệ thống sẽ hiển thị các kết quả có biển số thoả mãn
- Chọn một xe để xem khung chi tiết thiết bị (như ở phần 2)

| 2   | .posi                                                                                  |
|-----|----------------------------------------------------------------------------------------|
| Tất | cả tài khoản 👻                                                                         |
| 2   | ٩                                                                                      |
| 8   | <b>29E-001.40</b><br>0 km/h Đỗ 1 ngày<br>10 Chương Dương Độ, Hoàn Kiếm, Hà Nội         |
| 8   | <b>29F - 049.94</b><br>0 km/h MKN 8 ngày<br>ĐCT Hà Nội - Ninh Bình, Thường Tín, Hà Nội |
|     | 8                                                                                      |

VPGD: 142 Đường Lê Duẩn, Phường Khâm Thiên,Quận Đống Đa, Hà Nội Điện thoại: 0975765566 Website: gh68.eposi.vn

## PHẦN 3: XEM LẠI LỘ TRÌNH

Để xem lại lộ trình của xe trong quá khứ, người dùng nhấn vào menu "Giám sát", chọn "Xem lại lộ trình".

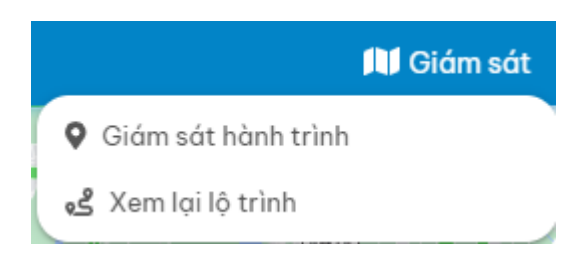

Tại đây, người dùng có thể chọn xe và khoảng thời gian cần xem lại, sau đó nhấn xem. Hệ thống sẽ hiển thị lộ trình trong thời gian tương ứng.

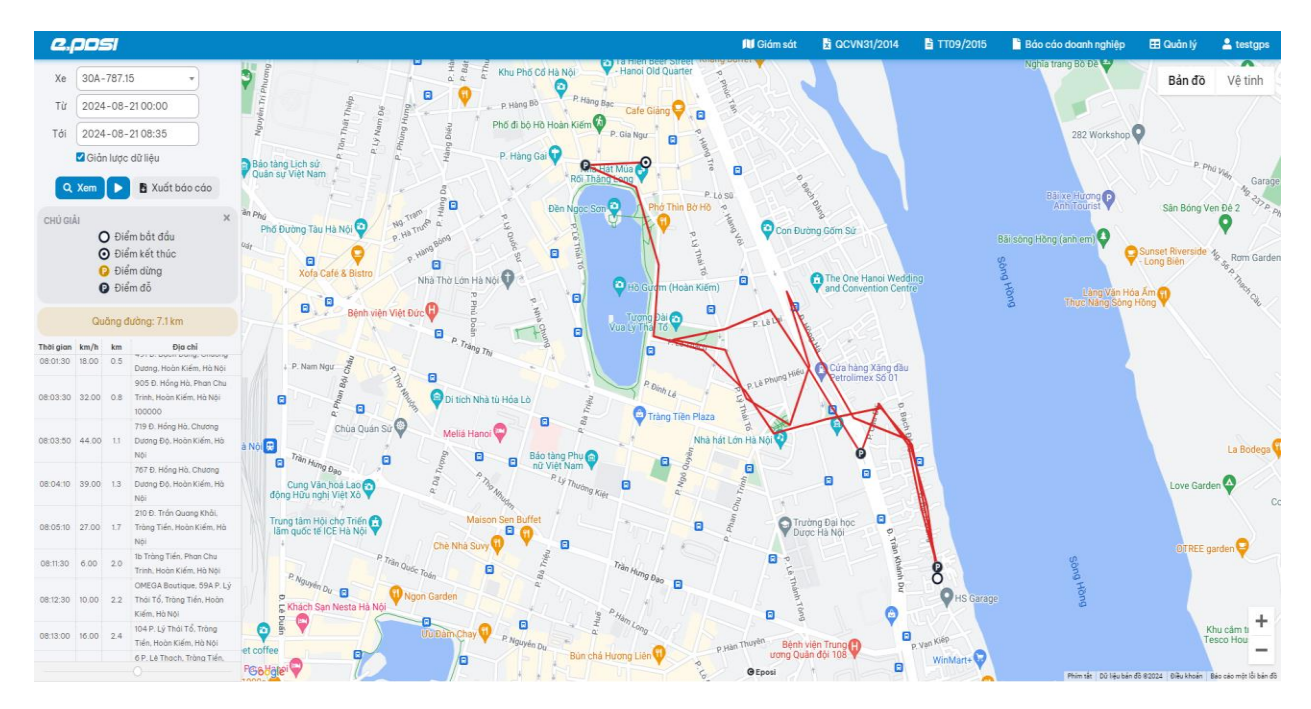

VPGD: 142 Đường Lê Duẩn, Phường Khâm Thiên,Quận Đống Đa, Hà Nội Điện thoại: 0975765566 Website: gh68.eposi.vn

# PHÀN 4: BÁO CÁO QCVN31/2014

Hệ thống cung cấp các báo cáo theo QCVN 31: 2014/BGTVT của Bộ Giao thông vận tải. Để xem các báo cáo này, người dùng nhấn vào menu "QCVN31/2014" và chọn báo cáo tương ứng.

| ļ | Giám sát         | x QCVN31/2014  |
|---|------------------|----------------|
| x | Hành trình xe c  | hạy            |
| x | Tốc độ của xe    |                |
| × | Quá tốc độ giới  | hạn            |
| × | Thời gian lái xe | liên tục       |
| x | Dừng đỗ          |                |
| x | Báo cáo tổng h   | ợp theo xe     |
| X | Báo cáo tổng h   | ợp theo lái xe |

Tại mỗi trang báo cáo, người dùng chọn xe và khoảng thời gian rồi nhấn nút"Xem". Hệ thống sẽ hiển thị dữ liệu báo cáo tương ứng. Bên cạnh đó, người dùng cũng có thể nhấn "Tải xuống" để lưu file về máy dưới dạng Excel.

| e,p         | osi                                 |                       | 🕅 Giảm sát                                                  | X QCVN31/2014 | 🖹 TT09/2015 | 🖹 Báo cáo doanh nghiệp | 🖽 Quân lý | 🚊 testgps  |
|-------------|-------------------------------------|-----------------------|-------------------------------------------------------------|---------------|-------------|------------------------|-----------|------------|
| 🖽 Hành      | trình xe chạy                       |                       |                                                             |               |             |                        |           |            |
|             | Từ 2024-08-21 00:00                 | Đến<br>Q Xe           | 2024-08-21 09:35<br>m 🗈 Tải xuống 🛛 C <sup>4</sup> Nhập lợi |               | Biển số x   | e 30A-787.15           |           | *          |
| Hiển thị (1 | 5 bản ghi trên 1 trang              |                       |                                                             |               |             |                        |           |            |
| TT          | Thời điểm                           | Τοα độ                | Ðļa điểm                                                    |               |             |                        | Ghi c     | hú         |
| 1           | 00:00:00 21/08/2024                 | 21.020514, 105.863075 | 677 Đ. Bạch Đầng, Chương Dương, Hoàn Ki                     | iếm, Hà Nội   |             |                        |           |            |
| 2           | 00:15:00 21/08/2024                 | 21.020514, 105.863075 | 677 Đ. Bạch Đằng, Chương Dương, Hoàn Ki                     | iếm, Hà Nội   |             |                        |           |            |
| 3           | 00:30:00 21/08/2024                 | 21.020514, 105.863075 | 677 Đ. Bạch Đằng, Chương Dương, Hoàn Ki                     | iếm, Hà Nội   |             |                        |           |            |
| 4           | 00:45:00 21/08/2024                 | 21.020514, 105.863075 | 677 Đ. Bạch Đằng, Chương Dương, Hoàn Ki                     | iếm, Hà Nội   |             |                        |           |            |
| 5           | 01:00:00 21/08/2024                 | 21.020514, 105.863075 | 677 Đ. Bạch Đằng, Chương Dương, Hoàn Ki                     | iếm, Hà Nội   |             |                        |           |            |
| 6           | 01:15:00 21/08/2024                 | 21.020514, 105.863075 | 677 Đ. Bạch Đằng, Chương Dương, Hoàn Ki                     | iếm, Hà Nội   |             |                        |           |            |
| 7           | 01:30:00 21/08/2024                 | 21.020514, 105.863075 | 677 Đ. Bạch Đằng, Chương Dương, Hoàn Ki                     | iếm, Hà Nội   |             |                        |           |            |
| 8           | 01:45:00 21/08/2024                 | 21.020514, 105.863075 | 677 Đ. Bạch Đằng, Chương Dương, Hoàn Ki                     | iếm, Hà Nội   |             |                        |           |            |
| 9           | 02:00:00 21/08/2024                 | 21.020514, 105.863075 | 677 Đ. Bạch Đằng, Chương Dương, Hoàn Ki                     | iếm, Hà Nội   |             |                        |           |            |
| 10          | 02:15:00 21/08/2024                 | 21.020514, 105.863075 | 677 Đ. Bạch Đằng, Chương Dương, Hoàn Ki                     | iếm, Hà Nội   |             |                        |           |            |
| 11          | 02:30:00 21/08/2024                 | 21.020514, 105.863075 | 677 Đ. Bạch Đằng, Chương Dương, Hoàn Ki                     | iếm, Hà Nội   |             |                        |           |            |
| 12          | 02:45:00 21/08/2024                 | 21.020514, 105.863075 | 677 Đ. Bạch Đằng, Chương Dương, Hoàn Ki                     | iếm, Hà Nội   |             |                        |           |            |
| 13          | 03:00:00 21/08/2024                 | 21.020514, 105.863075 | 677 Đ. Bạch Đằng, Chương Dương, Hoàn Ki                     | iếm, Hà Nội   |             |                        |           |            |
| 14          | 03:15:00 21/08/2024                 | 21.020514, 105.863075 | 677 Đ. Bạch Đằng, Chương Dương, Hoàn Ki                     | iếm, Hà Nội   |             |                        |           |            |
| 15          | 03:30:00 21/08/2024                 | 21.020514, 105.863075 | 677 Đ. Bạch Đằng, Chương Dương, Hoàn Ki                     | iếm, Hà Nội   |             |                        |           |            |
| Hiển thị ti | ừ 1 tới 15 trên tổng số 910 bản ghi |                       |                                                             |               |             | « <b>1</b> 2 3         | 4 5 6     | 7 <b>»</b> |

Báo cáo hành trình xe chạy

VPGD: 142 Đường Lê Duẩn, Phường Khâm Thiên, Quận Đống Đa, Hà Nội

Điện thoại: 0975765566

Website: gh68.eposi.vn

|                         |                                          | All Gio                                     | ám sát 🔀 QCVN31/2014 | ii TT09/2015 | 💾 Báo cáo doanh nghiệp | 📰 Quần lý | 🚢 testgp |
|-------------------------|------------------------------------------|---------------------------------------------|----------------------|--------------|------------------------|-----------|----------|
| độ của xe               |                                          |                                             |                      |              |                        |           |          |
| Từ 2024-08-2100:00      |                                          | Đến 2024-08-2109:35                         |                      | Biển số      | xe 30A-787.15          |           | ,        |
|                         |                                          | 🔍 Xem 🖪 Tải xuống 🛛 C <sup>4</sup> Nhập lại |                      |              |                        |           |          |
| 15 bản ghi trên 1 trang |                                          |                                             |                      |              |                        |           |          |
| T Thời điểm             | Các tốc độ (km/h)                        |                                             |                      |              |                        | Ghi chú   |          |
| 1 00:00:00 21/08/2024   | 0,0,0,0,0,0,0,0,0,0,0,0,0,0,0,0,0,0,0,0, | 0,0,0,0,0,0,0,0,0,0,0,0,0,0,0,0,0,0,0,0,    |                      |              |                        |           |          |
| 2 00:15:00 21/08/2024   | 0,0,0,0,0,0,0,0,0,0,0,0,0,0,0,0,0,0,0,0, | 0,0,0,0,0,0,0,0,0,0,0,0,0,0,0,0,0,0,0,0,    |                      |              |                        |           |          |
| 3 00:30:00 21/08/2024   | 0,0,0,0,0,0,0,0,0,0,0,0,0,0,0,0,0,0,0,0, | 0,0,0,0,0,0,0,0,0,0,0,0,0,0,0,0,0,0,0,0,    |                      |              |                        |           |          |
| 4 00:45:00 21/08/2024   | 0,0,0,0,0,0,0,0,0,0,0,0,0,0,0,0,0,0,0,0, | 0,0,0,0,0,0,0,0,0,0,0,0,0,0,0,0,0,0,0,0,    |                      |              |                        |           |          |
| 5 01:00:00 21/08/2024   | 0,0,0,0,0,0,0,0,0,0,0,0,0,0,0,0,0,0,0,0, | 0,0,0,0,0,0,0,0,0,0,0,0,0,0,0,0,0,0,0,0,    |                      |              |                        |           |          |
| 6 01:15:00 21/08/2024   | 0,0,0,0,0,0,0,0,0,0,0,0,0,0,0,0,0,0,0,0, | 0,0,0,0,0,0,0,0,0,0,0,0,0,0,0,0,0,0,0,0,    |                      |              |                        |           |          |
| 7 01:30:00 21/08/2024   | 0,0,0,0,0,0,0,0,0,0,0,0,0,0,0,0,0,0,0,0, | 0,0,0,0,0,0,0,0,0,0,0,0,0,0,0,0,0,0,0,0,    |                      |              |                        |           |          |
| 8 01:45:00 21/08/2024   | 0,0,0,0,0,0,0,0,0,0,0,0,0,0,0,0,0,0,0,0, | 0,0,0,0,0,0,0,0,0,0,0,0,0,0,0,0,0,0,0,0,    |                      |              |                        |           |          |
| 9 02:00:00 21/08/2024   | 0,0,0,0,0,0,0,0,0,0,0,0,0,0,0,0,0,0,0,0, | 0,0,0,0,0,0,0,0,0,0,0,0,0,0,0,0,0,0,0,0,    |                      |              |                        |           |          |
| 10 02:15:00 21/08/2024  | 0,0,0,0,0,0,0,0,0,0,0,0,0,0,0,0,0,0,0,0, | 0,0,0,0,0,0,0,0,0,0,0,0,0,0,0,0,0,0,0,0,    |                      |              |                        |           |          |
| 11 02:30:00 21/08/2024  | 0,0,0,0,0,0,0,0,0,0,0,0,0,0,0,0,0,0,0,0, | 0,0,0,0,0,0,0,0,0,0,0,0,0,0,0,0,0,0,0,0,    |                      |              |                        |           |          |
| 12 02:45:00 21/08/2024  | 0,0,0,0,0,0,0,0,0,0,0,0,0,0,0,0,0,0,0,0, | 0,0,0,0,0,0,0,0,0,0,0,0,0,0,0,0,0,0,0,0,    |                      |              |                        |           |          |
| 13 03:00:00 21/08/2024  | 0,0,0,0,0,0,0,0,0,0,0,0,0,0,0,0,0,0,0,0, | 0,0,0,0,0,0,0,0,0,0,0,0,0,0,0,0,0,0,0,0,    |                      |              |                        |           |          |
| 4 03:15:00 21/08/2024   | 0,0,0,0,0,0,0,0,0,0,0,0,0,0,0,0,0,0,0,0, | 0,0,0,0,0,0,0,0,0,0,0,0,0,0,0,0,0,0,0,0,    |                      |              |                        |           |          |
|                         | 000000000000000000000000000000000000000  | 0.0.0.0.0.0.0.0.0.0.0.0.0.0.0.0             |                      |              |                        |           |          |

Báo cáo tốc độ xe

| 2,posi                           |                        |                        |           |                                                        | 🕕 Giám sát              | X QCVN31/2014        | 🖹 TT09/2015 | Báo cáo doanh nghiệp       | 🗄 Quần lý | 💄 testgps |
|----------------------------------|------------------------|------------------------|-----------|--------------------------------------------------------|-------------------------|----------------------|-------------|----------------------------|-----------|-----------|
| 🖽 Quá tốc độ giới hạn            |                        |                        |           |                                                        |                         |                      |             |                            |           |           |
| Từ (2024                         | -08-2100:00            |                        |           | Đến 2024-08-2109:35                                    |                         |                      | Biển số xe  | <b>×</b> 30A-787.15        |           | ٩         |
| Nhóm xe                          |                        | Q                      |           |                                                        |                         |                      |             |                            |           |           |
|                                  |                        |                        | 1         | 🔍 Xem 🖪 Tải xuống 🛛 C <sup>i</sup> Nhập                | lại                     |                      |             |                            |           |           |
| Hiển thị 15 bản ghi trên 1 trang |                        |                        |           |                                                        |                         |                      |             |                            |           |           |
| TT Biển số xe Họ tên lái         | xe Số Giấy phép lái xe | Loại hình<br>hoạt động | Thời điểm | Tốc độ trung bình<br>khi quá tốc độ giới hạn<br>(km/b) | Tốc độ giới h<br>(km/h) | ạn Tọa độ<br>quá tốc | độ giới hạn | Địa điểm quá tốc độ giới h | ġn.       | Ghi chú   |
|                                  |                        |                        |           | (kiii/ii)                                              |                         |                      |             |                            |           |           |

Báo cáo quá tốc độ giới hạn

VPGD: 142 Đường Lê Duẩn, Phường Khâm Thiên, Quận Đống Đa, Hà Nội

Điện thoại: 0975765566

Website: gh68.eposi.vn

| 4    | 2.posi          |                  |                        |                        |                      |                          |                                                             | 🚺 Giám sát            | R OCVN31/201             | 4 📑 TT09/2015                        | 💾 Báo cáo doanh nghiệp                  | 🖽 Quần lý        | 🚢 ter      | stgps |
|------|-----------------|------------------|------------------------|------------------------|----------------------|--------------------------|-------------------------------------------------------------|-----------------------|--------------------------|--------------------------------------|-----------------------------------------|------------------|------------|-------|
| •    | Thời gian lái s | ce liên tục      |                        |                        |                      |                          |                                                             |                       |                          |                                      |                                         |                  |            |       |
|      |                 | Τừ               | 2024-08-21             |                        |                      |                          | Đến 2024-08-21                                              |                       |                          | Biển số x                            | e × 30A-787.15 × 30E-66                 | 3.50             |            | Q,    |
|      |                 | Nhóm xe          |                        |                        | ٩                    |                          | 📃 Lái xe liên tục quá 04 h                                  |                       |                          |                                      |                                         |                  |            |       |
|      |                 |                  |                        |                        |                      |                          | 🔍 Xem 🖪 Tải xuống 🛛 C <sup>e</sup> Nhập                     | Iqi                   |                          |                                      |                                         |                  |            |       |
| liến | thị (15) bả     | n ghi trên 1 tr  | ang                    |                        |                      |                          |                                                             |                       |                          |                                      |                                         |                  |            |       |
| т    | Biển số xe      | Họ tên lái<br>xe | Số Giấy phép lái<br>xe | Loại hình hoạt<br>động | Thời điểm bắt<br>đầu | Toạ độ bất<br>đầu        | Địa chỉ bắt đầu                                             | Thời điểm kết<br>thúc | Toạ độ kết<br>thúc       | Địa chỉ kết thúc                     |                                         | Thời gian lái xe | Ghl<br>chú |       |
| 1    | 30E-663.50      |                  |                        | Xe tải                 | 01:16<br>21/08/2024  | 21.014494,<br>105.857376 | 117 P. Lò Đúc, Phạm Đình Hổ, Hai Bà Trưng, Hà<br>Nội        | 01:31 21/08/2024      | 21.014736,<br>105.857132 | 117 P. Lò Đúc, Phạm Đìn              | h Hổ, Hai Bà Trưng, Hà Nội              | 14 phút 47 giây  |            | ¢     |
| 2    | 30E-663.50      |                  |                        | Xe tải                 | 02:39<br>21/08/2024  | 21.015064,<br>105.856812 | T2 Ngõ 111 P. Lõ Đúc, Phạm Đình Hổ, Hai Bà<br>Trưng, Hà Nội | 03:17<br>21/08/2024   | 21.023869,<br>105.857269 | 6a P. Phan Chu Trinh, P<br>Hà Nội    | han Chu Trinh, Hoàn Kiếm,               | 37 phút 39 giây  |            | e     |
| 3    | 30E-663.50      |                  |                        | Xe tải                 | 03:46<br>21/08/2024  | 21.024672,<br>105.858017 | 1b Tràng Tiền, Phan Chu Trinh, Hoàn Kiểm, Hà<br>Nội         | 04:01<br>21/08/2024   | 21.032398,<br>105.828819 | 150 P. Sơn Tây, Kim Mã,              | Ba Đình, Hà Nội                         | 14 phút 54 giây  |            | e     |
| 4    | 30E-663.50      |                  |                        | Xe tải                 | 04:22<br>21/08/2024  | 21.032326,<br>105.829758 | 162 P. Nguyễn Thái Học, Kim Mã, Đống Đa, Hà<br>Nội          | 04:26<br>21/08/2024   | 21.028639,<br>105.842850 | 12 Điện Biên Phủ, Hàng               | Bông, Hoàn Kiếm, Hà Nội                 | 3 phút 26 giây   |            | e     |
| 5    | 30E-663.50      |                  |                        | Xe tải                 | 05:42<br>21/08/2024  | 21.028305,<br>105.843178 | 33 P. Cửa Nam, Cửa Nam, Hoàn Kiếm, Hà Nội                   | 06:16<br>21/08/2024   | 21.025707,<br>105.859444 | 216 Đ. Trần Quang Khải<br>Nội 110000 | , Tràng Tiền, Hoàn Kiếm, Hà             | 33 phút 55 giây  |            | e     |
| 6    | 30E-663.50      |                  |                        | Xe tải                 | 06:32<br>21/08/2024  | 21.025246,<br>105.859840 | 1 Trần Khánh Dư, Phan Chu Trinh, Hoàn Kiếm, Hà<br>Nội       | 06:35<br>21/08/2024   | 21.022644,<br>105.862480 | 539 Đ. Bạch Đằng, Chu<br>Nội         | tơng Dương, <mark>H</mark> oàn Kiếm, Hà | 2 phút 46 giây   |            | e     |
| 7    | 30E-663.50      |                  |                        | Xe tải                 | 08:15                | 21.022936, 105.862518    | 539 Đ. Bạch Đằng, Chương Dương, Hoàn Kiếm,<br>Hà Nội        | 08:29<br>21/08/2024   | 21.027723, 105.847710    | 101 Phủ Doãn, Hàng Bồn               | ng, Hoàn Kiếm, Hà Nội                   | 13 phút 32 giây  |            | •     |

@ Eposi

Báo cáo thời gian lái xe liên tục

| 2      | posi          |                 |                     |                        |                   |                      | 🕅 Gi                  | ám sát    | RCVN31/2014            | 🖥 TT09/2015           | 🖹 Báo cáo doanh nghiệp | 🎛 Quân lý | 💄 testgps |
|--------|---------------|-----------------|---------------------|------------------------|-------------------|----------------------|-----------------------|-----------|------------------------|-----------------------|------------------------|-----------|-----------|
| III D  | ừng đỗ        |                 |                     |                        |                   |                      |                       |           |                        |                       |                        |           |           |
|        |               | Từ 2024-0       | 18-21               |                        |                   | Đến 2024-08          | 3-21                  |           |                        | Biển số x             | x 30E-663.50           |           | ٩         |
|        |               | Nhóm xe         |                     | Q                      |                   |                      |                       |           |                        |                       |                        |           |           |
|        |               |                 |                     |                        |                   | Q, Xem 🖪 Tả          | ài xuống C Nhập lại   |           |                        |                       |                        |           |           |
| Hiển t | hị (15) bản g | hi trên 1 trang |                     |                        |                   |                      |                       |           |                        |                       |                        |           |           |
| TT     | Biển số xe    | Họ tên lái xe   | Số Giấy phép lái xe | Loại hình<br>hoạt động | Thời điểm dừng đỗ | Thời gian<br>dừng đỗ | Tọa độ dừng đỗ        | Địa điể   | n dừng đỗ              |                       |                        |           | Ghi chú   |
| 1      | 30E-663.50    |                 |                     | Xe tải                 | 00:00 21/08/2024  | 01 giờ 17 phút       | 21.014811, 105.857117 | 117 P. Lò | Đúc, Phạm Đình Hồ, H   | lai Bà Trưng, Hà Nội  |                        |           |           |
| 2      | 30E-663.50    |                 |                     | Xe tải                 | 01:31 21/08/2024  | 01 giờ 08 phút       | 21.014685, 105.857048 | 117 P. Là | Đúc, Phạm Đình Hồ, H   | lai Bà Trưng, Hà Nội  |                        |           |           |
| 3      | 30E-663.50    |                 |                     | Xe tâi                 | 02:42 21/08/2024  | 1 phút               | 21.021645, 105.857819 | 46 P. Lê  | Thánh Tông, Phan Ch    | u Trinh, Hoàn Kiếm, H | łà Nội                 |           |           |
| 4      | 30E-663.50    |                 |                     | Xe tâi                 | 02:44 21/08/2024  | 5 phút               | 21.023746, 105.857353 | 6a P. Ph  | an Chu Trinh, Phan Ch  | u Trinh, Hoàn Kiếm, H | łà Nội                 |           |           |
| 5      | 30E-663.50    |                 |                     | Xe tâi                 | 02:50 21/08/2024  | 1 phút               | 21.018528, 105.860306 | 6 Đinh C  | ông Tráng, Phan Chu    | Trinh, Hoàn Kiếm, Hà  | Nội                    |           |           |
| 6      | 30E-663.50    |                 |                     | Xe tâi                 | 03:01 21/08/2024  | 3 phút               | 20.988647, 105.880569 | 61a Ngã   | 162 Phố Đông Thiên, 1  | /înh Hưng, Hoàng Mo   | ai, Hà Nội 11700       |           |           |
| 7      | 30E-663.50    |                 |                     | Xe tâi                 | 03:04 21/08/2024  | 1 phút               | 20.988070, 105.878960 | 109 P. Đ  | ông Thiên, Tổ dân phố  | số 16, Hoàng Mai, H   | àNội                   |           |           |
| 8      | 30E-663.50    |                 |                     | Xe tâi                 | 03:17 21/08/2024  | 29 phút              | 21.023785, 105.857330 | 6a P. Ph  | an Chu Trinh, Phan Ch  | u Trinh, Hoàn Kiếm, H | là Nội                 |           |           |
| 9      | 30E-663.50    |                 |                     | Xe tâi                 | 03:58 21/08/2024  | 2 phút               | 21.032444, 105.828392 | 43 P. Ki  | n Mã, Kim Mã, Ba Đình  | , Hà Nội              |                        |           |           |
| 10     | 30E-663.50    |                 |                     | Xe tải                 | 04:01 21/08/2024  | 22 phút              | 21.032396, 105.828819 | 150 P. S  | ơn Tây, Kim Mã, Ba Đìr | ıh, Hà Nội            |                        |           |           |
| 11     | 30E-663.50    |                 |                     | Xe tải                 | 04:26 21/08/2024  | 01 giờ 17 phút       | 21.028624, 105.842804 | 12 Điện   | Biên Phủ, Hàng Bông, H | loàn Kiếm, Hà Nội     |                        |           |           |
| 12     | 30E-663.50    |                 |                     | Xe tải                 | 05:43 21/08/2024  | 2 phút               | 21.028818, 105.842995 | 12 Điện   | Biên Phủ, Hàng Bông, H | loàn Kiếm, Hà Nội     |                        |           |           |
| 13     | 30E-663.50    |                 |                     | Xe tải                 | 05:49 21/08/2024  | 1 phút               | 21.041338, 105.836159 | 73 P. Ph  | an Đình Phùng, Quán T  | 'hánh, Ba Đình, Hà N  | ội                     |           |           |
| 14     | 30E-663.50    |                 |                     | Xe tải                 | 05:56 21/08/2024  | 2 phút               | 21.042284, 105.820274 | 162 Đ. H  | oàng Hoa Thám, Ngọc    | : Hồ, Ba Đình, Hà Nộ  |                        |           |           |
| 15     | 30E-663.50    |                 |                     | Xe tải                 | 06:10 21/08/2024  | 6 phút               | 21.026144, 105.859253 | 33 Trần   | Khánh Dư, Tràng Tiển,  | Hoàn Kiếm, Hà Nội     |                        |           |           |

Báo cáo dừng đỗ

VPGD: 142 Đường Lê Duẩn, Phường Khâm Thiên, Quận Đống Đa, Hà Nội

Diện thoại: 0975765566 Website: gh68.eposi.vn

| 2          | .posi                              |                      |            |                                                |                                                 |                                            |                                  | 🛄 Giám sát                                      | 🖹 QCVN31/2014 📲                                  | TT09/2015 📄 Báo cáo                         | doanh nghiệp 🛛 🗄                 | Quản lý | 🚨 testgps |
|------------|------------------------------------|----------------------|------------|------------------------------------------------|-------------------------------------------------|--------------------------------------------|----------------------------------|-------------------------------------------------|--------------------------------------------------|---------------------------------------------|----------------------------------|---------|-----------|
| <b>B</b> 6 | áo cáo tổn                         | g hợp the            | o xe       |                                                |                                                 |                                            |                                  |                                                 |                                                  |                                             |                                  |         |           |
|            |                                    |                      | Từ 202     | 24-08-21                                       |                                                 | Đến                                        | 2024-08-21                       |                                                 |                                                  | Biển số xe 🛛 🗙 30A-78                       | 7.15                             |         | ٩         |
|            |                                    | Nhóm                 | xe         |                                                | ٩                                               |                                            |                                  |                                                 |                                                  |                                             |                                  |         |           |
|            |                                    |                      |            |                                                |                                                 | ( Q >                                      | (em 🖪 Tải xuống                  | C <sup>e</sup> Nhập lại                         |                                                  |                                             |                                  |         |           |
| Hiển       | Hiến thị (15) bản ghi trên 1 trang |                      |            |                                                |                                                 |                                            |                                  |                                                 |                                                  |                                             |                                  |         |           |
| TT         | Biển số xe                         | Loại                 | Tổng       |                                                | Tỷ lệ km quá tốc độ giới                        | hạn/tổng km (%)                            |                                  |                                                 | Tổng số l                                        | ẩn Ghi                                      |                                  |         |           |
|            | ٥                                  | hinn<br>hoạt<br>động | кm         | Tỷ lệ quá tốc độ từ 5<br>km/h đến dưới 10 km/h | Tỷ lệ quá tốc độ từ 10<br>km/h đến dưới 20 km/h | Tỷ lệ quá tốc độ từ 20<br>km/h đến 35 km/h | Tỷ lệ quá tốc độ<br>trên 35 km/h | Số lần quá tốc độ từ 5<br>km/h đến dưới 10 km/h | Số lần quá tốc độ từ 10<br>km/h đến dưới 20 km/h | Số lần quá tốc độ từ 20<br>km/h đến 35 km/h | Số lần quá tốc đ<br>trên 35 km/h | ộ       | cnu       |
| 1          | 30A-787.15                         | Xe tải               | 0          | 0%                                             | 0%                                              | 0%                                         | 0%                               | 0                                               | 0                                                | 0                                           | 0                                | 0       |           |
| Hiển       | thị từ 1 tới 1 t                   | rên tổng s           | ố 1 bản gi | ni                                             |                                                 |                                            |                                  |                                                 |                                                  |                                             |                                  | «       | 1 >>      |
|            |                                    |                      |            |                                                |                                                 |                                            |                                  |                                                 |                                                  |                                             |                                  |         |           |

Báo cáo tổng hợp theo xe

| 4                 | 2,009                            | 51          |         |                                                |                                                 |                                            |                                  | 🕅 Giám sát                                      | 2 QCVN31/2014                                    | 🖹 TT09/2015 🛛 🗎 I                        | Báo cáo doanh nghiệp                 | 🞛 Quản lý       | 💄 testgps |  |
|-------------------|----------------------------------|-------------|---------|------------------------------------------------|-------------------------------------------------|--------------------------------------------|----------------------------------|-------------------------------------------------|--------------------------------------------------|------------------------------------------|--------------------------------------|-----------------|-----------|--|
| ⊞                 | 🗄 Báo cáo tổng hợp theo lái xe   |             |         |                                                |                                                 |                                            |                                  |                                                 |                                                  |                                          |                                      |                 |           |  |
| Từ 2024-08-21 - E |                                  |             |         |                                                |                                                 |                                            |                                  |                                                 |                                                  | Lái xe 💌                                 | Tất cả                               |                 | Q         |  |
|                   | Q Xem B Táixuống C Nhập lại      |             |         |                                                |                                                 |                                            |                                  |                                                 |                                                  |                                          |                                      |                 |           |  |
| Hiểr              | tiến thị 15 bản ghi trên 1 trang |             |         |                                                |                                                 |                                            |                                  |                                                 |                                                  |                                          |                                      |                 |           |  |
| TT                | T Họtên S                        | Số Giấy     | ấy Tổng |                                                | Tỷ lệ km quá tốc độ giới                        | hạn/tổng km (%)                            |                                  |                                                 | Tổng số lần lái xe                               | ce Ghi                                   |                                      |                 |           |  |
|                   | lái xe                           | phép lái xe | km      | Tỷ lệ quá tốc độ từ 5<br>km/h đến dưới 10 km/h | Tỷ lệ quá tốc độ từ 10<br>km/h đến dưới 20 km/h | Tỷ lệ quá tốc độ từ 20<br>km/h đến 35 km/h | Tỷ lệ quá tốc độ<br>trên 35 km/h | Số lần quá tốc độ từ 5<br>km/h đến dưới 10 km/h | Số lần quá tốc độ từ 10<br>km/h đến dưới 20 km/h | Số lần quá tốc độ từ<br>km/h đến 35 km/h | 20 Số lần quá tốc độ<br>trên 35 km/h | liên tục quá 04 | giờ chủ   |  |
|                   |                                  |             |         |                                                |                                                 |                                            |                                  |                                                 |                                                  |                                          |                                      |                 |           |  |
|                   |                                  |             |         |                                                |                                                 | Không ơ                                    | có bản ghi nào                   | thỏa mãn yêu cầu                                |                                                  |                                          |                                      |                 |           |  |
|                   |                                  |             |         |                                                |                                                 |                                            |                                  |                                                 |                                                  |                                          |                                      |                 |           |  |

Báo cáo tổng hợp theo lái xe

VPGD: 142 Đường Lê Duẩn, Phường Khâm Thiên,Quận Đống Đa, Hà Nội Điện thoại: 0975765566 Website: gh68.eposi.vn

## PHÀN 5: BÁO CÁO TT09/2015

Hệ thống cung cấp các báo cáo theo thông tư 09/2015/TT-BGTVT của Bộ Giao thông vận tải. Để xem các báo cáo này, người dùng nhấn vào menu "TT09/2015" và chọn báo cáo tương ứng.

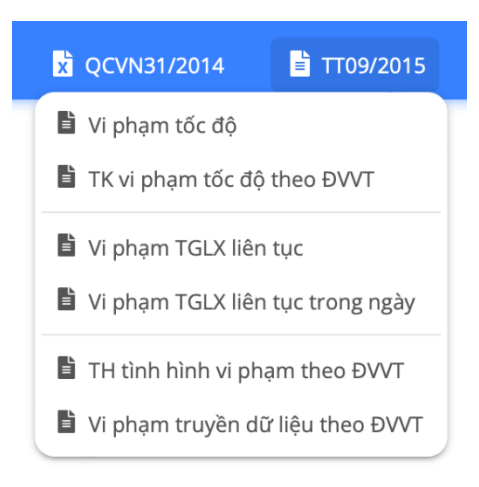

Tại mỗi trang báo cáo, người dùng chọn xe và khoảng thời gian rồi nhấn nút"Xem". Hệ thống sẽ hiển thị dữ liệu báo cáo tương ứng. Bên cạnh đó, người dùng cũng có thể nhấn "Tải xuống" để lưu file về máy dưới dạng Excel.

| 2       | .posi                              |             |            |                 |                                |                |                                 | I          | 🕕 Giám sát | QCVN31/2014                 | 🖹 TT09/2015     | 🖹 Báo cáo do | anh nghiệp          | 🖽 Quần lý | 🚨 testgps |
|---------|------------------------------------|-------------|------------|-----------------|--------------------------------|----------------|---------------------------------|------------|------------|-----------------------------|-----------------|--------------|---------------------|-----------|-----------|
| <b></b> | hi tiết vi phạr                    | n tốc độ xe | chạy       |                 |                                |                |                                 |            |            |                             |                 |              |                     |           |           |
|         |                                    | ŤЙ          | 2024-08-21 |                 |                                | Đến 2024-08-21 |                                 |            |            | Biển kiểm soát × 29E-001.40 |                 |              |                     |           | ٩         |
|         |                                    | Nhóm xe     |            |                 | Q                              |                |                                 |            |            |                             |                 |              |                     |           |           |
|         |                                    |             |            |                 |                                | ٩              | Xem 🖪 Tải xuốn                  | C Nhập lợ  | i          |                             |                 |              |                     |           |           |
| Hiển t  | Hiển thị (15) bôn ghi trên 1 trong |             |            |                 |                                |                |                                 |            |            |                             |                 |              |                     |           |           |
| TT      | Biển kiểm                          | Ngày vi     |            | Thời gian vi ph | am                             | Toạ độ         | Toạ độ vi phạm Địa điểm vi phạm |            |            | Tốc độ vị phạm              | Tốc độ cho phép | ohép Qu      | Quãng đường vì phạm | Ghi chú   |           |
|         | soat                               | pnạm        | Bất đầu    | Kết thúc        | Thời gian<br>(giờ, phút, giây) | Bất đầu        | Kết thúc                        | Bất đầu    | Kết thúc   | (km/n)                      | (km/n)          | (kn          | n)                  |           |           |
|         |                                    |             |            |                 |                                |                |                                 |            |            |                             |                 |              |                     |           |           |
|         |                                    |             |            |                 |                                | Không c        | ó bản ghi nào t                 | thỏa mãn y | êu cầu     |                             |                 |              |                     |           |           |

Báo cáo chi tiết vi phạm tốc độ xe chạy

| 4    | 2.posi                |                |                               |                                |                           |                 |              | 🕅 Giám sát                         | CVN31/2       | 014 🖹 TTO9/        | 2015      | 🖹 Báo cáo doani      | h nghiệp 🛛 🖽 G           | uản lý    | 🛓 tes | stgps |
|------|-----------------------|----------------|-------------------------------|--------------------------------|---------------------------|-----------------|--------------|------------------------------------|---------------|--------------------|-----------|----------------------|--------------------------|-----------|-------|-------|
|      | Thống kê vi phạ       | ım tốc độ t    | heo đơn vị vận tải            |                                |                           |                 |              |                                    |               |                    |           |                      |                          |           |       |       |
|      |                       | ۲ÚТ            | 2024-08-21                    |                                |                           | Đến 202         | 4-08-21      |                                    |               | Biển k             | iểm soát  | <b>×</b> 30A-787.15  |                          |           |       | ٩     |
|      |                       | Nhóm xe        |                               | ٩                              |                           |                 |              |                                    |               |                    |           |                      |                          |           |       |       |
|      |                       |                |                               |                                |                           | Q Xem           | 🔓 Tải xuống  | C <sup>II</sup> Nhập lại           |               |                    |           |                      |                          |           |       |       |
| Hiểr | thị 15 🗘 bản g        | phi trên 1 tra | ng                            |                                |                           |                 |              |                                    |               |                    |           |                      |                          |           |       |       |
| TT   | Biển kiểm soát        | Loại hình      |                               |                                | Số lần vi phạm tốc đ      | ô               |              |                                    |               | Quâng đường        |           |                      | Thời gian                |           | 0     | 3hi   |
|      | \$                    | động           | Từ 5 km/h đến dưới 10<br>km/h | Từ 10 km/h đến dưới 20<br>km/h | Từ 20 km/h đến 35<br>km/h | Trên 35<br>km/h | Tổng<br>cộng | Số lần vi phạm /1000 km xe<br>chạy | Km vi<br>phạm | Tổng km xe<br>chạy | Tilê<br>% | Thời gian vi<br>phạm | Tổng thời gian :<br>chạy | e Ti<br>% | lệ    | nu    |
| 1    | 30A-787.15            | Xe tải         | 0                             | 0                              | 0                         | 0               | 0            | 0                                  | 0,0           | 0,0                | 0%        | 0 giây               | 0 giây                   | 01        | %     |       |
| Hiể  | n thị từ 1 tới 1 trên | tổng số 1 bi   | in ghi                        |                                |                           |                 |              |                                    |               |                    |           |                      |                          | ~~        | 1     | >>    |

Thống kê vi phạm tốc độ theo đơn vị vận tải

VPGD: 142 Đường Lê Duẩn, Phường Khâm Thiên, Quận Đống Đa, Hà Nội

Diện thoại: 0975765566 Website: gh68.eposi.vn

| 2,       | JOSI           |                      |                  |              |         |                 | ţi                             | 🛿 Giám sát 🛛 🗴 | QCVN31/2014 | 🖹 TT09/2015  | 📑 Βάο cáo   | doanh nghiệp  | 🖽 Quần lý | 💄 testgps |
|----------|----------------|----------------------|------------------|--------------|---------|-----------------|--------------------------------|----------------|-------------|--------------|-------------|---------------|-----------|-----------|
| 🖽 Chi    | tiết vi phạm t | hời gian lái xe liên | tục (4 giờ)      |              |         |                 |                                |                |             |              |             |               |           |           |
|          |                | Từ 2024-08           | -21              |              |         | Đến 2024        | -08-21                         |                |             | Biển kiểm sơ | at × 30A-78 | 7.15          |           | ٩         |
|          | N              | hóm xe               |                  | ٩            |         |                 |                                |                |             |              |             |               |           |           |
|          |                |                      |                  |              |         | Q Xem           | Tải xuống 🕑 Nhập lại           |                |             |              |             |               |           |           |
| Hiển thị | 15 bån gh      | i trên 1 trang       |                  |              |         |                 |                                |                |             |              |             |               |           |           |
| TT E     | Biển kiểm soát |                      | Lái xe           | Ngày vi phạm |         | Thời gian vi ph | iạm                            | Toạ độ         | vi phạm     | Địa điể      | m vi phạm   | Quâng đường v | /i phạm   | Ghi chú   |
|          |                | Họ tên lái xe        | Giấy phép lái xe |              | Bắt đầu | Kết thúc        | Thời gian<br>(giờ, phút, giây) | Bắt đầu        | Kết thúc    | Bắt đầu      | Kết thúc    | (KIII)        |           |           |

Báo cáo chi tiết vi phạm thời gian lái xe liên tục (4 giờ)

| 2,       | DOSI                     |                                 |               |         |                     | 🕅 Giám sát        | CVN31/2014 | 🖹 TT09/2015   | 🔓 Báo cáo doanh nghiệp | 🛛 🔠 Quản lý | 💄 testgps |
|----------|--------------------------|---------------------------------|---------------|---------|---------------------|-------------------|------------|---------------|------------------------|-------------|-----------|
| 🖽 Chi    | tiết vi phạm thời gian l | ái xe liên tục trong ngày (10 g | iờ)           |         |                     |                   |            |               |                        |             |           |
|          | ŤŤ                       | 2024-08-21                      |               |         | Đến (2024-08-21     |                   |            | Lái xe        | <b>x</b> Tất cắ        |             | ٩         |
|          |                          |                                 |               |         | Q Xem 🖪 Tải xuốn    | g Cf Nhập lại     |            |               |                        |             |           |
| Hiên thị | 15 bản ghi trên 1 trai   | ng                              | Maderal share |         | Thời dan vị như     | _                 | Terr       | đã và u barra | Die di <sup>2</sup> m  | vi nham     | Chiaká    |
|          | No 400 141.00            | Clévek (s. 14) us               | nguy vi phụm  | Dás đầu | r nor gran vi priçi | This stee         | nát đầu    | uộ vi phận    |                        | vi piluli   | Gill Cild |
|          | Hộ tên lài xê            | Giay phép lái xe                |               | Bat dau | Ket thúc            | (giờ, phút, giây) | Bát đau    | Ket thúc      | Bat dau                | Ket thuc    |           |

· · · · · ·

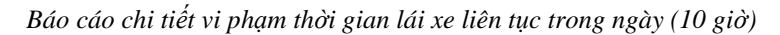

| 4   | 2,posi                |                              |                                   |                           |                 |              |                                    |                    | 🕅 G                          | iám sát 🛛 🗟 QCVN31/                      | 2014 📄 TT09/2015                     | 🖹 Báo cáo doanh                   | nghiệp 🛛 🖽 Quản lý                             | 💄 testgps |
|-----|-----------------------|------------------------------|-----------------------------------|---------------------------|-----------------|--------------|------------------------------------|--------------------|------------------------------|------------------------------------------|--------------------------------------|-----------------------------------|------------------------------------------------|-----------|
| ⊞   | Tổng hợp tình h       | ình vi phạm th               | ieo đơn vị vận tải                |                           |                 |              |                                    |                    |                              |                                          |                                      |                                   |                                                |           |
|     |                       | Từ 20                        | 124-08-21                         |                           |                 |              | Đến 20                             | 24-08-21           |                              |                                          | Biển kiểm :                          | x 30E-663.50                      |                                                | ٩         |
|     |                       | Nhóm xe                      |                                   |                           | ٩               |              |                                    |                    |                              |                                          |                                      |                                   |                                                |           |
|     |                       |                              |                                   |                           |                 |              | Q Xem                              | 🖥 Tải xuống        | C <sup>4</sup> Nhập lại      |                                          |                                      |                                   |                                                |           |
| Hiể | n thị 15 bản g        | phi trên 1 trang             |                                   |                           |                 |              |                                    |                    |                              |                                          |                                      |                                   |                                                |           |
| тт  | Biển kiểm soát        |                              |                                   | Số lần vi phạm tố         | ốc độ           |              |                                    |                    | Hành trì                     | nh                                       |                                      | Thời gian lái xe                  | e                                              | Ghi       |
|     | \$                    | Từ 5 km/h để<br>dưới 10 km/h | ín Từ 10 km/h đến<br>dưới 20 km/h | Từ 20 km/h đến<br>35 km/h | Trên 35<br>km/h | Tổng<br>cộng | Số lần vi phạm<br>/1000 km xe chạy | Tổng km xe<br>chạy | Số lần vi phạm<br>hành trình | Tỉ lệ % số lượt xe vi<br>phạm hành trình | Số lần vi phạm quá<br>4 giờ liên tục | Số lần vi phạm quá 10<br>giờ/ngày | Tỉ lệ % số ngày vi phạm :<br>số ngày hoạt động | o với     |
| 1   | 30E-663.50            | 0                            | 0                                 | 0                         | 0               | 0            | 0                                  | 37.2               | 0                            | 0%                                       | 0                                    | 0                                 | 0%                                             |           |
| Hiế | n thị từ 1 tới 1 trên | tổng số 1 bản g              | ghi                               |                           |                 |              |                                    |                    |                              |                                          |                                      |                                   | «                                              | 1 »       |

Báo cáo tổng hợp tình hình vi phạm theo đơn vị vận tải

VPGD: 142 Đường Lê Duẩn, Phường Khâm Thiên, Quận Đống Đa, Hà Nội

Diện thoại: 0975765566 Website: gh68.eposi.vn

| 2,      | posi                  |                        |                                                                  |                                |                                                           | 🕅 Giám sát                             | x QCVN31/2014 | 🖹 TT09/2015                           | 🖹 Báo cáo doanh nghiệp | o 📰 Quần lý | 💄 testgps |
|---------|-----------------------|------------------------|------------------------------------------------------------------|--------------------------------|-----------------------------------------------------------|----------------------------------------|---------------|---------------------------------------|------------------------|-------------|-----------|
| 🖽 Ci    | ii tiết vi phạm tr    | uyển dữ liệu th        | eo đơn vị vận tải                                                |                                |                                                           |                                        |               |                                       |                        |             |           |
|         | Nh                    | Từ 2024-<br>tóm xe     | -08-21                                                           | Q                              | Đến 2024-08-21                                            |                                        |               | Biển kiểm soát                        | <b>×</b> 30E-663.50    |             | Q         |
| Hiển th | ij 15 bån ghi         | trên 1 trang           |                                                                  |                                | 🔍 Xem 🖪 Tải xuống 🛛 C <sup>4</sup> N                      | hập lại                                |               |                                       |                        |             |           |
| TT      | Biển kiểm soát        | Loại hình<br>hoạt động | Số lần truyền dữ liệu<br>không đảm bảo tần suất<br>theo quy định | Số lần<br>không truyển dữ liệu | Số lần truyền dữ liệu<br>thiếu thông tin<br>theo quy định | Tổng thời gian<br>không truyền dữ liệu | Đơn v<br>dịch | vị cung cấp<br>vụ giám sát hành trình | 1                      | Ngày        | Ghi chú   |
| 1       | 30E-663.50            | Xe tâi                 | 0                                                                | 0                              | 0                                                         | 0 giây                                 | Công          | ı ty Cổ phần Công ngh                 | ∮ 3TBK                 |             |           |
| Hiển t  | hị từ 1 tới 1 trên tổ | ng số 1 bản ghi        |                                                                  |                                |                                                           |                                        |               |                                       |                        | «           | 1 »       |

Báo cáo chi tiết vi phạm truyền dữ liệu theo đơn vị vận tải

VPGD: 142 Đường Lê Duẩn, Phường Khâm Thiên,Quận Đống Đa, Hà Nội Điện thoại: 0975765566 Website: gh68.eposi.vn

## PHẦN 6: BÁO CÁO DOANH NGHIỆP

Bên cạnh các báo cáo theo QCVN 31: 2014/BGTVT và 09/2015/TT-BGTVT, hệ thống cũng cung cấp các báo cáo doanh nghiệp. Người dùng nhấn vào menu "Báo cáo doanh nghiệp", chọn báo cáo tương ứng.

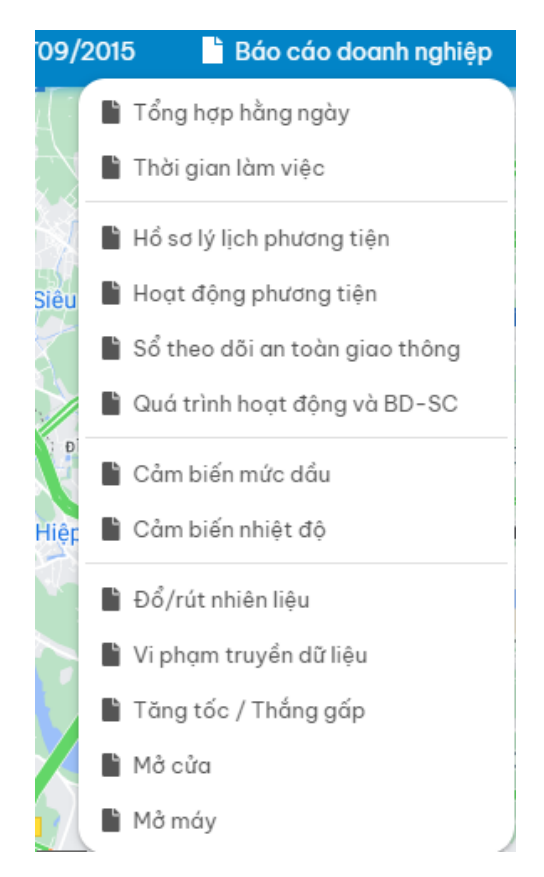

Tại mỗi trang báo cáo, người dùng chọn xe và khoảng thời gian rồi nhấn nút "Xem". Hệ thống sẽ hiển thị dữ liệu báo cáo tương ứng. Bên cạnh đó, người dùng cũng có thể nhấn "Tải xuống" để lưu file về máy dưới dạng Excel.

| e.posi                   |                                                                                                    |                        |                               |                              | 🕅 Gián                                           | n sát 🔀 QCVN31/2014         | 🖹 TT09/2015          | 🖺 Báo cáo doanh nghiệp         | 🖽 Quần lý                | 💄 testgps |  |  |  |  |  |
|--------------------------|----------------------------------------------------------------------------------------------------|------------------------|-------------------------------|------------------------------|--------------------------------------------------|-----------------------------|----------------------|--------------------------------|--------------------------|-----------|--|--|--|--|--|
| 🎛 Báo cáo tổng h         | íp hầng ngày                                                                                                    |                        |                               |                              |                                                  |                             |                      |                                |                          |           |  |  |  |  |  |
|                          | Từ 2024-08-                                                                                                    | 21                     |                               | Đến 2024-                    | 08-21                                            |                             | Biển số xe           | × 30A-787.15                   |                          | ٩         |  |  |  |  |  |
|                          | Nhóm xe                                                                                                    |                        | ٩                             |                              |                                                  |                             |                      |                                |                          |           |  |  |  |  |  |
|                          |                                                                                                    |                        |                               | Q Xem                        | Tải xuống C <sup>e</sup> Nhập lại                |                             |                      |                                |                          |           |  |  |  |  |  |
| Hiển thị 15 bản g        | hi trên 1 trang                                                                                                    |                        |                               |                              |                                                  |                             |                      |                                |                          |           |  |  |  |  |  |
| Ngày<br>¢                | Biển số xe<br>¢                                                                                                    | Thời gian<br>di chuyển | Quãng đường<br>di chuyển (km) | Tiêu thụ nhiên liệu<br>(lít) | Tiêu thụ nhiên liệu<br>trung bình<br>(lít/100km) | Tốc độ trung bình<br>(km/h) | Số lần<br>quá tốc độ | Thời gian<br>bắt đầu di chuyển | Thời gian<br>dừng cuối n | gày       |  |  |  |  |  |
| 2024-08-21               | Bié nó ko ng hop hông ngóy           Từ 2024-08-21         Biến số xe * 004-717/15         Q           Nhôm xe         Q         Dén 2024-08-21         Biến số xe * 004-717/15         Q           Nhôm xe         Q         Quảng đượng tri ku nhiện liệu         Tái xuông °C Nhộp lợi           n thị 15 bằn ghi tri ng           Thiết gian         Quống đượng dị chuyến (km)         Tiếu tru nhiện liệu         Tác dộ trung bình (km/h)         Tác dộ trung bình (km/h) |                        |                               |                              |                                                  |                             |                      |                                |                          |           |  |  |  |  |  |
| Hiển thị từ 1 tới 1 trên | tổng số 1 bản ghi                                                                                                    |                        |                               |                              |                                                  |                             |                      |                                | ~<                       | 1 »       |  |  |  |  |  |
| Hiến thị từ 1 tới 1 trên | tống số 1 bản ghi                                                                                                    |                        |                               |                              |                                                  |                             |                      |                                | **                       | 1 »       |  |  |  |  |  |

Tổng hợp hằng ngày

VPGD: 142 Đường Lê Duẩn, Phường Khâm Thiên, Quận Đống Đa, Hà Nội

Điện thoại: 0975765566

Website: gh68.eposi.vn

| e,pos               | 1                                                                                                    |        |  |  |       |                 | 🚺 Giám sát | x QCVN31/20 | D14 📑 TT09/2015 | 📄 📑 Báo cá | o doanh nghiệp | 🎫 Quản lý | 💄 testgps |  |  |
|---------------------|----------------------------------------------------------------------------------------------------|--------|--|--|-------|-----------------|------------|-------------|-----------------|------------|----------------|-----------|-----------|--|--|
| 🖽 Báo cáo thể       | si gian làm việc                                                                                                    |        |  |  |       |                 |            |             |                 |            |                |           |           |  |  |
|                     | Provide       Provide       Provide |        |  |  |       |                 |            |             |                 |            |                |           |           |  |  |
|                     | Báo cáo thời gian làm việc           Từ         2024-08-21         Đến         2024-08-21         Biến số xe         • 304-787.15         Q           Nhóm xe         Q         C         Xem         B         Tải xuống         C         Nhộp lợi                                                                                                    |        |  |  |       |                 |            |             |                 |            |                |           |           |  |  |
|                     |                                                                                                    |        |  |  | Q Xem | 🖪 Tài xuống 📿 1 | Nhập lại   |             |                 |            |                |           |           |  |  |
|                     |                                                                                                    |        |  |  |       |                 |            |             |                 |            |                |           |           |  |  |
| Hiển thị (15) b     | ån ghi trên 1 tran                                                                                                    | g      |  |  |       |                 |            |             |                 |            |                |           |           |  |  |
| Ngày ÷              | Nichon yeinem type         Từ (2024-08-21       Biến số xe x 30A-767/15       Q         Nhóm xe       Q       Q       Q       Biến số xe x 30A-767/15       Q         Nhóm xe       Q       Q       Q       Q         Q       Xem 1 Tràixuống C Nhập Igi         Thời gian       Tog độ bắt đầu       Thời gian (Ding cuối ngày       C Nhập Igi         thị đầu di chuyển       Tog độ bắt đầu       Thời gian (Ding cuối ngày       C Nhập Igi         thị đầu di chuyển       Tog độ bắt đầu       Diệc chi kết thức       Thời gian (Ding xê ci hộ nhộn hơnh thống gốp         1-06-21       30A-787.15        0       0        0       0         nthị từi tiến tiến gió liền ghi         0       0        0       0                                                                                                    |        |  |  |       |                 |            |             |                 |            |                |           |           |  |  |
| 2024-08-21          | 30A-787.15                                                                                                    |        |  |  |       |                 |            | 0 giây      | 0               | 0          |                | 0         | 0         |  |  |
| Hiển thị từ 1 tới 1 | trên tổng số 1 bả                                                                                                    | in ghi |  |  |       |                 |            |             |                 |            |                | ~         | 1 »       |  |  |

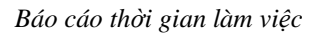

| e,posi                       |                |               |            |           |                | 🔰 Giám s        | át 📓 QCVN31/2014 | 🖹 TT09/2015    | 🖹 Báo cáo doanh nghiệp | 🖽 Quần lý    | 💄 testgps |
|------------------------------|----------------|---------------|------------|-----------|----------------|-----------------|------------------|----------------|------------------------|--------------|-----------|
| 🖽 Hổ sơ lý lịch phương       | ı tiện         |               |            |           |                |                 |                  |                |                        |              |           |
|                              | Biển số Bi     | ển số         |            |           |                |                 |                  |                |                        |              |           |
|                              |                |               |            |           | Q Xem 🖪 Tải xu | uống 🕑 Nhập lại |                  |                |                        |              |           |
| Hiển thị 15 bản ghi tr       | ên 1 trang     |               |            |           |                |                 |                  |                |                        |              |           |
| Biển số ≎                    | Chủ sở hữu ≑   | Ngày sở hữu 👳 | Số khung 💠 | Số máy  🔅 | Nhân hiệu 🛛 👳  | Nước sản xuất 🔅 | Năm sản xuất 🗧   | Trọng tải (kg) | Cải tạo                | Nguyên chiếc | ¢         |
| 29E-001.40                   | Chưa xác định  |               |            |           |                | Khác            |                  |                |                        |              | 19 🧪      |
| 30E-663.50                   | Chưa xác định  |               |            |           |                | Khác            |                  |                |                        |              | 6 🧪       |
| 30A-787.15                   | Chưa xác định  |               |            |           |                | Khác            |                  |                |                        |              | B 🧪       |
| 29H-943.39                   | Chưa xác định  |               |            |           |                | Khác            |                  |                |                        |              | 5 🧪       |
| 37A-801.73                   | Chưa xác định  |               |            |           |                | Khác            |                  |                |                        |              | B 🧪       |
| 29F- 049.94                  | Chưa xác định  |               |            |           |                | Khác            |                  |                |                        |              | 8 🧪       |
| Hiển thị từ 1 tới 6 trên tổn | g số 6 bản ghi |               |            |           |                |                 |                  |                |                        | **           | 1 »       |

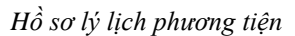

| 2.,      | JOSI                            |   |   |   |   |   |   |   |   |     |         |             |        |               |    |         | 🚺 Gić | im sát | ×  | QCVNS | 81/2014 | B  | TT09/2 | 015 | 🗋 Bó | o cáo de | anh ngi | hiệp | 🖽 Qu | ån lý | 💄 te | stgps |
|----------|---------------------------------|---|---|---|---|---|---|---|---|-----|---------|-------------|--------|---------------|----|---------|-------|--------|----|-------|---------|----|--------|-----|------|----------|---------|------|------|-------|------|-------|
| 🖽 Bá     | o cáo hoạt động phương tiện     |   |   |   |   |   |   |   |   |     |         |             |        |               |    |         |       |        |    |       |         |    |        |     |      |          |         |      |      |       |      |       |
|          | Thời gian 2024-08               |   |   |   |   |   |   |   |   | Bié | in số x | e 30<br>Xem | A-787. | 15<br>i xuống | CI | lhập lợ | 1Î    |        |    | ¥     |         |    |        |     |      |          |         |      |      |       |      |       |
| Hiển thị | 15 bản ghi trên 1 trang         |   |   |   |   |   |   |   |   |     |         |             |        |               |    |         |       |        |    |       |         |    |        |     |      |          |         |      |      |       |      |       |
| STT      | Đầu mục                         | 1 | 2 | 3 | 4 | 5 | 6 | 7 | 8 | 9   | 10      | 11          | 12     | 13            | 14 | 15      | 16    | 17     | 18 | 19    | 20      | 21 | 22     | 23  | 24   | 25       | 26      | 27   | 28   | 29    | 30   | 31    |
| 1        | Nước làm mát                    | 0 | 0 | 0 | 0 | 0 | 0 | 0 | 0 | 0   | 0       | 0           | 0      | 0             |    | 0       |       | 0      |    | 0     | 0       | 0  |        |     | 0    | 0        | 0       | 0    | 0    | 0     | 0    | 0     |
| 2        | Dầu động cơ                     | 0 | 0 | 0 | 0 | 0 | 0 | 0 | 0 | 0   | 0       | 0           | 0      | 0             |    | 0       |       | 0      |    | 0     | 0       | 0  |        |     | 0    | 0        | 0       | 0    | 0    | 0     | 0    | 0     |
| 3        | Bình điện (ắc quy)              | 0 | 0 | 0 | 0 | 0 | 0 | 0 | 0 | 0   | 0       | 0           | 0      | 0             |    | 0       |       | 0      |    | 0     | 0       | 0  |        |     | 0    | 0        | 0       | 0    | 0    | 0     | 0    | 0     |
| 4        | Các dây cu roa                  | 0 | 0 | 0 | 0 | 0 | 0 | 0 | 0 | 0   | 0       | 0           | 0      | 0             |    | 0       |       | 0      |    | 0     | 0       | 0  |        |     | 0    | 0        | 0       | 0    | 0    | 0     | 0    | 0     |
| 5        | Độ chặt của bu lông các bánh xe | 0 | 0 | 0 | 0 | 0 | 0 | 0 | 0 | 0   | 0       | 0           | 0      | 0             |    | 0       |       | 0      |    | 0     | 0       | 0  |        |     | 0    | 0        | 0       | 0    | 0    | 0     | 0    | 0     |
| 6        | Tình trạng và áp suất của lốp   | 0 | 0 | 0 | 0 | 0 | 0 | 0 | 0 | 0   | 0       | 0           | 0      | 0             |    | 0       |       | 0      |    | 0     | 0       | 0  |        |     | 0    | 0        | 0       | 0    | 0    | 0     | 0    | 0     |
| 7        | Thiết bị GSHT                   | 0 | 0 | 0 | 0 | 0 | 0 | 0 | 0 | 0   | 0       | 0           | 0      | 0             |    | 0       |       | 0      |    | 0     | 0       | 0  |        |     | 0    | 0        | 0       | 0    | 0    | 0     | 0    | 0     |
| 8        | Gạt nước                        | 0 | 0 | 0 | 0 | 0 | 0 | 0 | 0 | 0   | 0       | 0           | 0      | 0             |    | 0       |       | 0      |    | 0     | 0       | 0  |        |     | 0    | 0        | 0       | 0    | 0    | 0     | 0    | 0     |
| 9        | Còi                             | 0 | 0 | 0 | 0 | 0 | 0 | 0 | 0 | 0   | 0       | 0           | 0      | 0             |    | 0       |       | 0      |    | 0     | 0       | 0  |        |     | 0    | 0        | 0       | 0    | 0    | 0     | 0    | 0     |
| 10       | Các loại đèn                    | 0 | 0 | 0 | 0 | 0 | 0 | 0 | 0 | 0   | 0       | 0           | 0      | 0             |    | 0       |       | 0      |    | 0     | 0       | 0  |        |     | 0    | 0        | 0       | 0    | 0    | 0     | 0    | 0     |
| 11       | Hệ thống lái                    | 0 | 0 | 0 | 0 | 0 | 0 | 0 | 0 | 0   | 0       | 0           | 0      | 0             |    | 0       |       | 0      |    | 0     | 0       | 0  |        |     | 0    | 0        | 0       | 0    | 0    | 0     | 0    | 0     |
| 12       | Hệ thống phanh                  | 0 | 0 | 0 | 0 | 0 | 0 | 0 | 0 | 0   | 0       | 0           | 0      | 0             |    | 0       |       | 0      |    | 0     | 0       | 0  |        |     | 0    | 0        | 0       | 0    | 0    | 0     | 0    | 0     |

Báo cáo hoạt động phương tiện

VPGD: 142 Đường Lê Duẩn, Phường Khâm Thiên, Quận Đống Đa, Hà Nội

Điện thoại: 0975765566

#### Website: gh68.eposi.vn

| 2,     | posi                                                        |   |   |   |   |   |        |                  |    |      |         |    |                  | il.     | Giám | sát | Ż  | QCVN | 31/201 | 4  | Вп | 09/20 | 15 | 🖹 Bá | o cáo c | loanh r | ighiệp | E  | Quản | 1ý | 💄 tes | tgps |
|--------|-------------------------------------------------------------|---|---|---|---|---|--------|------------------|----|------|---------|----|------------------|---------|------|-----|----|------|--------|----|----|-------|----|------|---------|---------|--------|----|------|----|-------|------|
| ⊞ sa   | theo dõi an toàn giao thông                                 |   |   |   |   |   |        |                  |    |      |         |    |                  |         |      |     |    |      |        |    |    |       |    |      |         |         |        |    |      |    |       |      |
|        | Thời gian 2024-08                                           |   |   |   |   |   | Biển s | iố xe            | 30 | A-78 | 7.15    |    |                  |         |      |     |    | *    |        |    |    |       |    |      |         |         |        |    |      |    |       |      |
|        |                                                             |   |   |   |   |   |        | α x <sub>1</sub> | m  | B T  | ài xuốr | na | C <sup>I</sup> N | iâp lai |      |     |    |      |        |    |    |       |    |      |         |         |        |    |      |    |       |      |
| Hiển t | i 15 bản chỉ trận 1 trang                                   |   |   |   |   |   |        |                  |    | _    |         |    |                  |         |      |     |    |      |        |    |    |       |    |      |         |         |        |    |      |    |       |      |
| STT    | Yêu cầu an toàn                                             | 1 | 2 | 3 | 4 | 5 | 6      | 7                | 8  | 9    | 10      | 11 | 12               | 13      | 14   | 15  | 16 | 17   | 18     | 19 | 20 | 21    | 22 | 23   | 24      | 25      | 26     | 27 | 28   | 29 | 30    | 31   |
| 1      | Kiểm tra GPLX                                               | 0 | 0 | 0 | 0 | 0 | 0      | 0                | 0  | 0    | 0       | 0  | 0                | 0       |      | 0   |    | 0    |        | 0  | 0  | 0     |    |      | 0       | 0       | 0      | 0  | 0    | 0  | 0     | 0    |
| 2      | Kiểm tra giấy tờ xe (cà vẹt, kiểm định, phủ hiệu, bảo hiểm) | 0 | 0 | 0 | 0 | 0 | 0      | 0                | 0  | 0    | 0       | 0  | 0                | 0       |      | 0   |    | 0    |        | 0  | 0  | 0     |    |      | 0       | 0       | 0      | 0  | 0    | 0  | 0     | 0    |
| 3      | Kiểm tra giấy vận tải                                       | 0 | 0 | 0 | 0 | 0 | 0      | 0                | 0  | 0    | 0       | 0  | 0                | 0       |      | 0   |    | 0    |        | 0  | 0  | 0     |    |      | 0       | 0       | 0      | 0  | 0    | 0  | 0     | 0    |
| 4      | Kiểm tra nồng độ cồn, ma tuý                                | 0 | 0 | 0 | 0 | 0 | 0      | 0                | 0  | 0    | 0       | 0  | 0                | 0       |      | 0   |    | 0    |        | 0  | 0  | 0     |    |      | 0       | 0       | 0      | 0  | 0    | 0  | 0     | 0    |
| 5      | Kiểm tra thẻ nhận dạng lái xe                               | 0 | 0 | 0 | 0 | 0 | 0      | 0                | 0  | 0    | 0       | 0  | 0                | 0       |      | 0   |    | 0    |        | 0  | 0  | 0     |    |      | 0       | 0       | 0      | 0  | 0    | 0  | 0     | 0    |
| 6      | Kiểm tra tín hiệu GPS/Camera                                | 0 | 0 | 0 | 0 | 0 | 0      | 0                | 0  | 0    | 0       | 0  | 0                | 0       |      | 0   |    | 0    |        | 0  | 0  | 0     |    |      | 0       | 0       | 0      | 0  | 0    | 0  | 0     | 0    |
| 7      | Kiểm tra thời gian lái xe liên tục/làm việc trong ngày      | 0 | 0 | 0 | 0 | 0 | 0      | 0                | 0  | 0    | 0       | 0  | 0                | 0       |      | 0   |    | 0    |        | 0  | 0  | 0     |    |      | 0       | 0       | 0      | 0  | 0    | 0  | 0     | 0    |
| 8      | Kiểm tra quy định về tốc độ lái xe                          | 0 | 0 | 0 | 0 | 0 | 0      | 0                | 0  | 0    | 0       | 0  | 0                | 0       |      | 0   |    | 0    |        | 0  | 0  | 0     |    |      | 0       | 0       | 0      | 0  | 0    | 0  | 0     | 0    |
| 9      | Tiếp nhận thông tin ATGT từ lái xe                          | 0 | 0 | 0 | 0 | 0 | 0      | 0                | 0  | 0    | 0       | 0  | 0                | 0       |      | 0   |    | 0    |        | 0  | 0  | 0     |    |      | 0       | 0       | 0      | 0  | 0    | 0  | 0     | 0    |
| 10     | Kiểm tra tuyến đường vận chuyển liên quan đến ATGT          | 0 | 0 | 0 | 0 | 0 | 0      | 0                | 0  | 0    | 0       | 0  | 0                | 0       |      | 0   |    | 0    |        | 0  | 0  | 0     |    |      | 0       | 0       | 0      | 0  | 0    | 0  | 0     | 0    |
| 11     | Kiểm tra thẻ nhận dạng lái xe                               | 0 | 0 | 0 | 0 | 0 | 0      | 0                | 0  | 0    | 0       | 0  | 0                | 0       |      | 0   |    | 0    |        | 0  | 0  | 0     |    |      | 0       | 0       | 0      | 0  | 0    | 0  | 0     | 0    |
| 12     | Kiểm tra Camera hoạt động                                   | 0 | 0 | 0 | 0 | 0 | 0      | 0                | 0  | 0    | 0       | 0  | 0                | 0       |      | 0   |    | 0    |        | 0  | 0  | 0     |    |      | 0       | 0       | 0      | 0  | 0    | 0  | 0     | 0    |
| 13     | Kiểm tra lốp xe                                             | 0 | 0 | 0 | 0 | 0 | 0      | 0                | 0  | 0    | 0       | 0  | 0                | 0       |      | 0   |    | 0    |        | 0  | 0  | 0     |    |      | 0       | 0       | 0      | 0  | 0    | 0  | 0     | 0    |
| 14     | Kiểm tra hệ thống phanh                                     | 0 | 0 | 0 | 0 | 0 | 0      | 0                | 0  | 0    | 0       | 0  | 0                | 0       |      | 0   |    | 0    |        | 0  | 0  | 0     |    |      | 0       | 0       | 0      | 0  | 0    | 0  | 0     | 0    |
| 15     | Kiểm tra đèn, còi                                           | 0 | 0 | 0 | 0 | 0 | 0      | 0                | 0  | 0    | 0       | 0  | 0                | 0       |      | 0   |    | 0    |        | 0  | 0  | 0     |    |      | 0       | 0       | 0      | 0  | 0    | 0  | 0     | 0    |
| 16     | Kiểm tra thông tin niêm yết trên xe                         | 0 | 0 | 0 | 0 | 0 | 0      | 0                | 0  | 0    | 0       | 0  | 0                | 0       |      | 0   |    | 0    |        | 0  | 0  | 0     |    |      | 0       | 0       | 0      | 0  | 0    | 0  | 0     | 0    |
| 17     | Thống kê quản đường để lập kế hoạch BDSC theo định kỳ       | 0 | 0 | 0 | 0 | 0 | 0      | 0                | 0  | 0    | 0       | 0  | 0                | 0       |      | 0   |    | 0    |        | 0  | 0  | 0     |    |      | 0       | 0       | 0      | 0  | 0    | 0  | 0     | 0    |

#### Sổ theo dõi an toàn giao thông

| 2.      | posi                                                  |        |        |   |   |   |   |   |         |     |         |          |      | 🕅 Giám sát | 🖹 QCVN31/2014 | 🖹 TT09/2015 | 🖹 Báo cáo d | loanh nghiệp | 📰 Quản lý  | 🚢 testgps |
|---------|-------------------------------------------------------|--------|--------|---|---|---|---|---|---------|-----|---------|----------|------|------------|---------------|-------------|-------------|--------------|------------|-----------|
| 🖽 Bả    | ng theo dõi quá trình hoạt động và bảo dướ            | ờng sử | a chữa |   |   |   |   |   |         |     |         |          |      |            |               |             |             |              |            |           |
|         | Thời gian 2024                                        |        |        |   |   |   |   |   | Biển số | xe  | 30A-787 | .15      |      |            | *             |             |             |              |            |           |
|         |                                                       |        |        |   |   |   |   |   | C       | Xem | E Tả    | ii xuống | C" N | hập lại    |               |             |             |              |            |           |
| Hiển th | 15 bản ghi trên 1 trang                               |        |        |   |   |   |   |   |         |     |         |          |      |            |               |             |             |              |            |           |
| TT      | Nội dung chi tiết                                     |        |        |   |   |   |   | т | háng    |     |         |          |      | Tổng cộng  | T/g BDSC, cả  | tạo thực tế |             | Ðļa điểm BDS | C, cải tạo |           |
|         |                                                       | 1      | 2      | 3 | 4 | 5 | 6 | 7 | 8       | 9   | 10      | 11       | 12   |            |               |             |             |              |            |           |
| 1       | Km xe chạy trong tháng                                |        |        |   |   |   |   |   | 2418.0  |     |         |          |      | 2,418.0    |               |             |             |              |            |           |
|         | Km xe chạy lũy kế                                     |        |        |   |   |   |   |   | 2418.0  |     |         |          |      | 2,418.0    |               |             |             |              |            |           |
| 2       | Số chuyến trong tháng                                 |        |        |   |   |   |   |   | 16      |     |         |          |      | 16         |               |             |             |              |            |           |
|         | Số chuyến lũy kế                                      |        |        |   |   |   |   |   | 16      |     |         |          |      | 16         |               |             |             |              |            |           |
| 3       | Bảo dưỡng<br>                                         |        |        |   |   |   |   |   |         |     |         |          |      |            |               |             |             |              |            |           |
| 4       | Sửa chữa<br>- Hệ thống phanh<br>- Sơn lại xe<br>- vự  |        |        |   |   |   |   |   |         |     |         |          |      |            |               |             |             |              |            |           |
| 5       | Cải tạo<br>- Thay đổi công năng<br>- Thùng xe<br>- vv |        |        |   |   |   |   |   |         |     |         |          |      |            |               |             |             |              |            |           |

#### Bảng theo dõi quá trình hoạt động và bảo dưỡng sửa chữa

| 2.005i                                 | 🕅 Giám sát | R OCVN31/2014 | 🖹 TT09/2015 | 🖹 Báo cáo doanh nghiệp | 🎛 Quản lý | 🐣 testgps |
|----------------------------------------|------------|---------------|-------------|------------------------|-----------|-----------|
| 🖽 Báo cáo cảm biến mức dầu             |            |               |             |                        |           |           |
| Từ 2024-08-2100:00 Đến 2024-08-2109:50 |            |               | Biển số     | xe Để trống            |           | •         |
| Q Xem C Nhập lợi                       |            |               |             |                        |           |           |

Báo cáo cảm biến mức dầu

VPGD: 142 Đường Lê Duẩn, Phường Khâm Thiên, Quận Đống Đa, Hà Nội

Điện thoại: 0975765566

Website: gh68.eposi.vn

| <b>2.</b> ,005/             | 🕅 Giám sát    | it 📓 QCVN31/2014 | TT09/2015  | 🖹 Báo cáo doanh nghiệp | 👥 Quản lý | 🛓 testgps |
|-----------------------------|---------------|------------------|------------|------------------------|-----------|-----------|
| 🖪 Báo cáo cảm biến nhiệt độ |               |                  |            |                        |           |           |
| Từ (2024-08-2100:00 Đến (20 | 4-08-21 09:50 |                  | Biển số xe | Để trống               |           | Ŧ         |
|                             | C king rậi    |                  |            |                        |           |           |

Báo cáo cảm biến nhiệt độ

| 2,po        | )5I                  |              |                           | 🚺 Giám sát        | 🗟 QCVN31/2014 | 🖹 TT09/2015 | 🖹 Báo cáo doanh nghiệp | 🎛 Quản lý | 🛓 testgps |
|-------------|----------------------|--------------|---------------------------|-------------------|---------------|-------------|------------------------|-----------|-----------|
| 🗄 Báo cáo   | o đổ/rút nhiên liệu  |              |                           |                   |               |             |                        |           |           |
|             | Từ 2024-08-21 00:00  |              | Đến 2024-08-2109:50       |                   |               | Biển số xe  | * 30E-663.50           |           | ٩         |
|             |                      |              | 🔍 Xem 📑 Tải xuống 🛛       | Nhập lại          |               |             |                        |           |           |
| Hiển thị 15 | bắn ghi trên 1 trang |              |                           |                   |               |             |                        |           |           |
| Biển số xe  | Thời gian            | Số lít trước | Số lít sau                | Số lít chênh lệch |               |             | Loại                   | Địa chỉ   |           |
|             |                      |              |                           |                   |               |             |                        |           |           |
|             |                      |              | Không có bản ghi nào thỏo | ı mãn yêu cầu     |               |             |                        |           |           |

Báo cáo đổ/rút nhiên liệu

| e,posi                           |                |                     |                | 🕕 Giám sát                    | 🕈 QCVN31/2014 | 🖹 TT09/2015    | 📑 Báo cáo doanh nghiệp | 🎛 Quần lý | 💄 testgps  |
|----------------------------------|----------------|---------------------|----------------|-------------------------------|---------------|----------------|------------------------|-----------|------------|
| 🖽 Báo cáo vi phạm truyể          | n dữ liệu TCĐB |                     |                |                               |               |                |                        |           |            |
| Т                                | 2024-08-21     |                     | Đến 2024-08-21 |                               |               | Biển kiểm soát | × 30E-663.50           |           | ۹          |
| Nhóm xi                          | Ð              | Q                   |                |                               |               |                |                        |           |            |
|                                  |                |                     | 🔍 Xem 🖹 Tải xu | ống C <sup>4</sup> Nhập lại   |               |                |                        |           |            |
| Hiển thị 15 bản ghi trên 1       | trang          |                     |                |                               |               |                |                        |           |            |
| TT Biển kiểm soát                | ٥              | Loại hình hoạt động | Đơn vị vận tải | Đơn vị truyển dữ liệu         |               |                | Số ngày không truyển   |           |            |
| 1 30E-663.50                     |                | Xe tải              | 30E66350       | Công ty Cổ phần Công nghệ 3Tế | ВК            |                | 0                      |           |            |
| Hiển thị từ 1 tới 1 trên tổng số | 1 bản ghi      |                     |                |                               |               |                |                        | «‹        | <b>1</b> » |

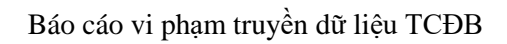

VPGD: 142 Đường Lê Duẩn, Phường Khâm Thiên, Quận Đống Đa, Hà Nội

Điện thoại: 0975765566Website: gh68.eposi.vn

| e,posi                     |            |            | 🕕 Giám sát                     |           | 31/2014 📑 ТТО9/2015 | 🖹 Báo cáo doanh nghiệp | 🖽 Quản lý | 💄 testgps                    |
|----------------------------|------------|------------|--------------------------------|-----------|---------------------|------------------------|-----------|------------------------------|
| 🖽 Báo cáo tăng tốc / thể   | ng gấp     |            |                                |           |                     |                        |           |                              |
| т                          | 2024-08    | -21        | Đến 2024-08-21                 |           | Biển số x           | × 29E-001.40           |           | ٩                            |
| Nhóm x                     | e          | ٩          |                                |           |                     |                        |           |                              |
|                            |            |            | Q Xem 🖥 Tải xuống 🛛 C Nhập lại |           |                     |                        |           |                              |
| Hiển thị 15 bản ghi trên 1 | trang      |            |                                |           |                     |                        |           |                              |
| TT                         | Biển số xe | Tên lái xe | Số GPLX                        | Thời gian | Ðļα điểm            |                        | Toạ độ    | Tăng/glảm<br>tốc<br>(km/h/s) |

Báo cáo tăng tốc/thẳng gấp

| 0.0051                                 |                          |              |       | DI Clám                         | -4t B 00/01/2014  | B TT00/2015 | Páo cáo dogob equião   | 🖽 Ouderká | • testops |
|----------------------------------------|--------------------------|--------------|-------|---------------------------------|-------------------|-------------|------------------------|-----------|-----------|
|                                        |                          |              |       | <b>H</b> Guin                   |                   | 1109/2010   | Buo cuo uodini nginep  | E Guurry  | _ resrgps |
| Buocuomocuu                            |                          |              |       |                                 |                   |             |                        |           |           |
|                                        | Từ 2024-08-21 00:00      |              | Đến   | 2024-08-2109:55                 |                   | Biển số xe  | 30A-787.15             |           | *         |
|                                        |                          |              | Q Xen | 🖪 Tải xuống 🛛 C' Nhập lại       |                   |             |                        |           |           |
| Hiển thị 15 bản ghi trên               | 1 trang                  |              |       |                                 |                   |             |                        |           |           |
| Biển số xe Giờ bất đầu                 |                          | Giờ kết thúc |       | Thời gian                       | Vận tốc (km/h)    |             | Đị                     | a chỉ     |           |
| e.posi                                 |                          |              | Bá    | 9 CÁO MỞ Cửa<br>Nư Giảm         | sát 🖺 GCVN31/2014 | 🖥 ТТО9/2015 | 🔓 Báo cáo doanh nghiệp | 🖽 Quần lý | 💄 testgps |
| 🖽 Báo cáo mở máy                       |                          |              |       |                                 |                   |             |                        |           |           |
|                                        | Từ 2024-08-21 00:00      |              | Đến   | 2024-08-2109:55                 |                   | Biển số xe  | 30A-787.15             |           | •         |
|                                        |                          |              | Q Xen | 🖪 Tải xuống 🕑 Nhập lại          |                   |             |                        |           |           |
| Hiển thị 15 bản ghi trên               | n 1 trang                |              | Q Xer | 🖥 Tải xuống 🛛 C Nhập lại        |                   |             |                        |           |           |
| Hiển thị 15 bản ghi trêr<br>Biển số xe | n 1 trang<br>Giờ bắt đầu |              | Q Xer | Tải xuống C Nhập lợi<br>ết thúc |                   | Thời gian   | Ðļa chi                |           |           |

Báo cáo mở máy

VPGD: 142 Đường Lê Duẩn, Phường Khâm Thiên,Quận Đống Đa, Hà Nội Điện thoại: 0975765566 Website: gh68.eposi.vn

# PHÀN 7: QUẢN LÝ

Đây là những chức năng cho phép quản lý (thêm, sửa, xoá) các đối tượng trong hệ thống, như thiết bị, xe, tài khoản,... Người dùng nhấn vào menu "Quản lý" và chọn trang tương ứng.

| cáo doanh nghiệp        | 🎛 Quản lý |
|-------------------------|-----------|
| 🖽 Thiết bị              |           |
| 🖽 Xe                    |           |
| 🖽 Tài khoản             |           |
| 🖽 Tình trạng phí dịch v | /ų        |
| 🖽 Lượt thu phí          |           |
| 🖽 Nhóm xe               |           |
| 🖽 Lái xe                |           |
| 🖽 Giấy tờ xe            |           |
| 🖽 Đơn vị kinh doanh vớ  | ận tải    |

Mỗi trang đều có nút "Thêm" ở phía trên bên phải để thêm đối tượng mới, nút sửa, xoá ở mỗi dòng, ứng với từng đối tượng.

| Giám sát xe              |                   |            | 🕕 Giám s  | sát 🗴 QCVN31/2014   | E TT09/2015  | 📙 Báo cáo khác | 🎛 Quản lý 🔄 | annv  |
|--------------------------|-------------------|------------|-----------|---------------------|--------------|----------------|-------------|-------|
| 🎛 Thiết bị               |                   |            |           |                     |              |                | •           | Thêm  |
| Mã thiết bị              | Mã thiết bị       |            |           | SIM đi kèn          | n SIM đi kèm |                |             |       |
| Địa chỉ                  | Địa chỉ           |            |           | Tài khoản quản l    | ý            |                | ٩           |       |
|                          |                   |            | Q Xem 🖪 1 | ải xuống C Nhập lại |              |                |             |       |
| liển thị 15 🗘 bản gi     | ni trên 1 trang   |            |           |                     |              |                |             |       |
| Mã thiết bị              | \$                | SIM đi kèm | \$        | Tài khoản cha       |              | hgày tạo       | 4           | Actio |
| 100000005                |                   | 0123456789 |           | annv                |              | 2022-02-10     |             | 1     |
| 100000007                |                   | 0123456789 |           | annv                |              | 2022-02-10     |             | 1     |
| 100000006                |                   | 0123456789 |           | annv                |              | 2022-02-10     |             | 1     |
| Hiển thị từ 1 tới 3 trên | tổng số 3 bản ghi |            |           |                     |              |                | « 1         | >>    |
|                          |                   |            |           |                     |              |                |             |       |

Quản lý thiết bị

VPGD: 142 Đường Lê Duẩn, Phường Khâm Thiên, Quận Đống Đa, Hà Nội

Điện thoại: 0975765566

Website: gh68.eposi.vn

|                                                |                                                            |                                                               |       |                | 🕕 Giám sát                                                   | x QCVN31/2014                                                       | 🖹 TT09/2015                                | 📄 Báo cáo khác                          | 🎛 Quản lý                              | 🙎 annv |
|------------------------------------------------|------------------------------------------------------------|---------------------------------------------------------------|-------|----------------|--------------------------------------------------------------|---------------------------------------------------------------------|--------------------------------------------|-----------------------------------------|----------------------------------------|--------|
| 🖽 Xe                                           |                                                            |                                                               |       |                |                                                              |                                                                     |                                            | 🕳 Tình trạng                            | phí dịch vụ                            | 🔁 Thêm |
| Biển số                                        | ð Biển số                                                  |                                                               |       |                |                                                              | Mã thiết                                                            | <b>bị</b> Mã thiết bị                      |                                         |                                        |        |
| Tài khoản quản lý                              | ý                                                          |                                                               |       |                | Q                                                            | Nhóm                                                                | xe                                         |                                         | C                                      | 2      |
| Kiểu thiết b                                   | bi 🗍                                                       |                                                               |       |                | Q                                                            |                                                                     |                                            |                                         |                                        |        |
|                                                |                                                            |                                                               |       |                |                                                              |                                                                     |                                            |                                         |                                        |        |
| liển thị 15 🔿 bản (                            | ghị trận 1 trang                                           |                                                               |       | Q X            | em 🖪 Tải xuốr                                                | ng C' Nhập lại                                                      |                                            |                                         |                                        |        |
| iiển thị 15 💭 bản (<br>Biển số 🛊               | ghi trên 1 trang<br><b>Mã thiết bị</b>                     | Tài khoản cha                                                 | ≑ Nh¢ | Q X<br>óm xe ≑ | em 🖪 Tải xuốr<br>Kiểu thiết bị 🗧 🖨                           | ng C Nhập lại<br>SIM đi kèm 🝦                                       | SIM hiện tại  🖨                            | Tốc độ cảnh báo<br>(km/h)               | Trạng thái 🜲                           | Action |
| Hiến thị 15 ♥ bản g<br>Biến số ♦<br>100000007  | ghi trên 1 trang<br>Mã thiết bị<br>100000007               | <ul> <li>Tài khoản cha</li> <li>anny</li> </ul>               | ≎ Nhơ | Q X            | em Tải xuốr<br>Kiểu thiết bị ¢<br>Ô tô thường                | ng C <sup>4</sup> Nhập lại<br>SIM đi kèm ∳<br>0123456789            | SIM hiện tại 🔶 0123456789                  | Tốc độ cảnh báo<br>(km/h) ♀<br>80       | Trạng thái ≑<br>Hoạt động              | Action |
| liển thị 15 ≎) bản j<br>Biển số ¢<br>100000007 | ghi trên 1 trang<br>Mã thiết bị<br>1000000007<br>100000006 | <ul> <li>Tài khoản cha</li> <li>annv</li> <li>annv</li> </ul> | ≎ Nhơ | Q X            | em Tải xuốn<br>Kiếu thiết bị ¢<br>Ô tô thường<br>Ô tô thường | C <sup>e</sup> Nhập lại<br>SIM đi kèm ¢<br>0123456789<br>0123456789 | SIM hiện tại 🔶<br>0123456789<br>0123456789 | Tốc đệ cảnh báo<br>(km/h) ↔<br>80<br>80 | Trạng thái ≑<br>Hoạt động<br>Hoạt động | Action |

#### Quản lý xe

|               | <b>⊡   ~ </b> <  |                                |                                  |                        | 3 gi                             | os.3tbk.vn 🔒              |                           | •                              |                 |                 | ⊕ ( <sup>1</sup> | b +    |
|---------------|------------------|--------------------------------|----------------------------------|------------------------|----------------------------------|---------------------------|---------------------------|--------------------------------|-----------------|-----------------|------------------|--------|
| Giám sát      | t xe             |                                |                                  |                        | 🕕 Giám sa                        | át 🗴 Qi                   | CVN31/2014                | 🖹 ТТ09/2015                    | 💾 Báo c         | áo khác 🛛 🗄     | Quản lý          | annv   |
| 🆽 Tình trạ    | ang phí dịch     | vụ                             |                                  |                        |                                  |                           |                           |                                |                 |                 | 🚍 Lượt th        | nu phí |
| Ha            | ạn nộp từ 🕞      | lạn nộp từ                     |                                  |                        |                                  |                           | Đê                        | Đến                            |                 |                 |                  |        |
|               | Biển số          |                                |                                  |                        | Q                                |                           | Khách hàr                 | ng                             |                 |                 | ٩                |        |
| т             | rạng thái        |                                |                                  |                        | Q                                |                           |                           |                                |                 |                 |                  |        |
|               |                  |                                |                                  | C                      | 🕻 Xem 🖪 Tá                       | ải xuống                  | C Nhập lại                |                                |                 |                 |                  |        |
| Hiển thị 15   | 🗘 bản ghi tr     | ên 1 trang                     |                                  |                        |                                  |                           |                           |                                |                 |                 |                  |        |
| Biển số<br>   | Mã thiết bị≎     | Số điện<br>thoại ≑<br>thiết bị | Tên đăng<br>nhập ≑<br>khách hàng | Tên<br>khách ≑<br>hàng | Số điện<br>thoại ≑<br>khách hàng | Loại<br>cước <sup>‡</sup> | Tiền<br>cước <sup>‡</sup> | Hạn thanh<br>toán <sup>‡</sup> | Lần nộp<br>cuối | Ngày bắt<br>đầu |                  | Action |
| 100000007     | 100000007        | 0123456789                     | annv                             | Nguyễn An              |                                  | Hàng<br>năm               | 600.000 ₫                 | Không rõ                       | Chưa nộp        | 2022-02-10      | Bình<br>thường   | =      |
| 100000006     | 100000006        | 0123456789                     | annv                             | Nguyễn An              |                                  | Một lần                   | 600 ₫                     | Không rõ                       | Chưa nộp        | 2022-02-10      | Bình<br>thường   | =      |
| 100000001     | 100000001        | 0123456789                     | annv                             | Nguyễn An              |                                  | Hàng<br>năm               | 600 ₫                     | Không rõ                       | Chưa nộp        | 2022-02-10      | Bình<br>thường   | -      |
| Hiển thi từ 1 | 1 tới 3 trên tổi | ng số 3 hản ghi                |                                  |                        |                                  |                           |                           |                                |                 |                 | « 1              | >>     |

Tình trạng phí dịch vụ (xem các xe đã đến hạn đóng phí hay chưa, có thể xác nhận đóng phí cho xe bằng nút ở cuối dòng)

VPGD: 142 Đường Lê Duẩn, Phường Khâm Thiên, Quận Đống Đa, Hà Nội

Diện thoại: 0975765566 Website: gh68.eposi.vn

| 516111 56                                                                  | át xe                                                                                                 |              | <u>n</u>                   | Giám sát 🗙 OCVN31/2014 | <b>∎</b> TT09/2015                  | Báo cáo khác         | 📰 Ouản lý  | annv                                                                                                    |
|----------------------------------------------------------------------------|----------------------------------------------------------------------------------------------------|--------------|----------------------------|------------------------|-------------------------------------|----------------------|------------|----------------------------------------------------------------------------------------------------|
| 🖽 Lượt t                                                                   | hu phí                                                                                                |              |                            |                        |                                     |                      | C          | Thêm                                                                                                    |
|                                                                            | Từ Từ                                                                                                 |              |                            | Ðế                     | n Đến                               |                      |            | )                                                                                                    |
| K                                                                          | hách hàng                                                                                             |              | ۵                          | . Người th             | u                                   |                      | Q          | )                                                                                                    |
| Ν                                                                          | Mã thu phí Mã                                                                                         | thu phí      |                            |                        |                                     |                      |            |                                                                                                    |
|                                                                            |                                                                                                    |              | Q Xem                      | 🖪 Tải xuống 🕑 Nhập lại |                                     |                      |            |                                                                                                    |
| Hiển thị 1                                                                 | 5 🗘 bản ghi trên                                                                                      | 1 trang      |                            |                        |                                     |                      |            |                                                                                                    |
|                                                                            |                                                                                                    |              | Khách hàng                 | Số lượng xe            | Tổng cộng                           | Người t              | hu         | Action                                                                                                    |
| lgày thu ≑                                                                 | Mã thu phí                                                                                            |              |                            |                        |                                     |                      |            |                                                                                                    |
| <b>Vgày thu ≑</b><br>022-02-11                                             | <b>Mã thu phí</b><br>2262419CDD                                                                       |              | orpjsc                     | 1                      | 600.000 ₫                           | annv                 |            | ۲                                                                                                    |
| <b>Ngày thu ≑</b><br>022-02-11<br>022-02-11                                | Mã thu phí           2262419CDD           22BE810C21                                                  |              | orpjsc<br>orpjsc           | 1                      | 600.000 ₫<br>600.000 ₫              | annv<br>annv         |            | <ul><li></li><li></li></ul>                                                                                                    |
| <b>Ngày thu ≑</b><br>022-02-11<br>022-02-11<br>022-02-11                   | Mã thu phí           2262419CDD           22BE810C21           22B14847FC                             |              | orpjsc<br>orpjsc<br>orpjsc | 1<br>1<br>1            | 600.000 ₫<br>600.000 ₫<br>600.000 ₫ | annv<br>annv<br>annv |            | <ul> <li>④</li> <li>④</li> <li>④</li> </ul>                                                                                                    |
| <b>Vgày thu ≑</b><br>2022-02-11<br>2022-02-11<br>2022-02-11<br>Hiển thị từ | Mã thu phí           2262419CDD           22BE810C21           22B14847FC           1 tới 3 trên tổng | số 3 bản ghi | orpjsc<br>orpjsc           | 1<br>1<br>1            | 600.000 ₫<br>600.000 ₫<br>600.000 ₫ | annv<br>annv<br>annv | « <b>1</b> | <ul> <li>(a)</li> <li>(b)</li> <li>(c)</li> <li>(c)</li></ul> |

#### Xem lịch sử các lượt thu phí

|     |               |           |           |              |              |    | 🗦 gps         | .3t | tbk.vn 🔒        |    | ••                     |           |      |        | Œ            |   |       |
|-----|---------------|-----------|-----------|--------------|--------------|----|---------------|-----|-----------------|----|------------------------|-----------|------|--------|--------------|---|-------|
|     | iám sát >     | (e        |           |              |              |    | 🕕 Giám sát    |     | x QCVN31/2014   |    | 🖹 TT09/2015            | 📙 Báo c   | áo k | chác   | 🖽 Quản lý    | - | annv  |
| ⊞   | Lái xe        |           |           |              |              |    |               |     |                 |    |                        |           |      |        | 🚯 Import     | 0 | Thêm  |
|     |               | Họ tên    | Họ tê     | n            |              |    |               |     | Mã số thẻ N\    | v  | Mã số thẻ N\           | /         |      |        |              |   |       |
|     | CMNE          | D/CCCD    | CMN       | D/CCCD       |              |    |               |     | Số điện thoạ    | ai | Số điện thoạ           |           |      |        |              |   |       |
|     |               | Email     | Emai      |              |              |    |               |     | TK quản lý      | ý  |                        |           |      |        |              | ٩ |       |
|     | S             | ố GPLX    | Số GI     | PLX          |              |    |               |     |                 |    |                        |           |      |        |              |   |       |
|     |               |           |           |              |              | •  | 🕽 Xem 📑 Tải : | xu  | ống C Nhập lại  |    |                        |           |      |        |              |   |       |
| Hiể | n thị 15 🗘    | bản gh    | ni trên 1 | trang        |              |    |               |     |                 |    |                        |           |      |        |              |   |       |
|     | Họ tên        |           | \$        | Mã số thẻ NV | CMND/CCCD    | \$ | Số điện thoại | ¢   | Email           | ¢  | Tài khoản<br>quản lý 🌐 | Số GPLX   | ¢    | Ngày   | hết hạn GPLX | ¢ | Actio |
|     | DANG TRUI     | NG DUNG   | i         | DR0001       | 012345678910 |    |               |     | dungdt@3tbk.vn  |    | annv                   | 309830002 |      | 2042-0 | 17-18        |   | 1     |
|     | HA TUAN N     | IGHIA     |           | DR0002       | 012345678911 |    |               |     | nghiaht@3tbk.vn |    | annv                   | 309830001 |      | 2027-0 | 8-22         |   | 1     |
|     | VU VAN MA     | NH        |           | DR0003       | 012345678912 |    | 0123456789    |     | manhvv@3tbk.vn  |    | annv                   | 309836268 |      | 2040-1 | 0-31         |   | /     |
| Hi  | ển thị từ 1 t | ới 3 trên | tổng số   | ó 3 bản ghi  |              |    |               |     |                 |    |                        |           |      |        | «            | 1 | »     |
|     |               |           |           |              |              |    |               |     |                 |    |                        |           |      |        |              |   |       |

Quản lý danh sách lái xe

VPGD: 142 Đường Lê Duẩn, Phường Khâm Thiên, Quận Đống Đa, Hà Nội

Điện thoại: 0975765566Website: gh68.eposi.vn

| 🗄 Tài khoản                             |                            |               |         |               | CVN31/2014     | TT09/   | 2015 Ва    | о сао кпас | 🖽 Quan iy  | annv  |
|-----------------------------------------|----------------------------|---------------|---------|---------------|----------------|---------|------------|------------|------------|-------|
|                                         |                            |               |         |               |                |         |            |            | •          | Thêm  |
| Email                                   | Email                      |               |         |               | Tên đăng nhập  | Tên đăr | ig nhập    |            |            |       |
| Tên hiển thị                            | Tên hiển thị               |               |         |               | Quyền          |         |            |            | ٩          |       |
| Tài khoản cha                           |                            |               | c       | 2             | Trạng thái     |         |            |            | Q          |       |
| iển thị 15 💭 bản ghi<br>Email 💠 Tên đăn | i trên 1 trang<br>g nhập 🔶 | Tên \$        | Quyền 🖨 | Tài khoản cha | \$ Số điện tho | ại ≑    | Trạng thái | Ngày tạo   | 4          | Actio |
| annv                                    |                            | Nguyễn Văn An | manager | giangvtt      | 0985674385     |         | Kích hoạt  | 2022-02-1  | 0 14:00:45 | 1     |
| huongnt                                 |                            | Ngô Thị Hương | manager | annv          | 0864538761     |         | Kích hoạt  | 2022-01-2  | 0 09:02:42 | 1     |

Quản lý tài khoản trong hệ thống